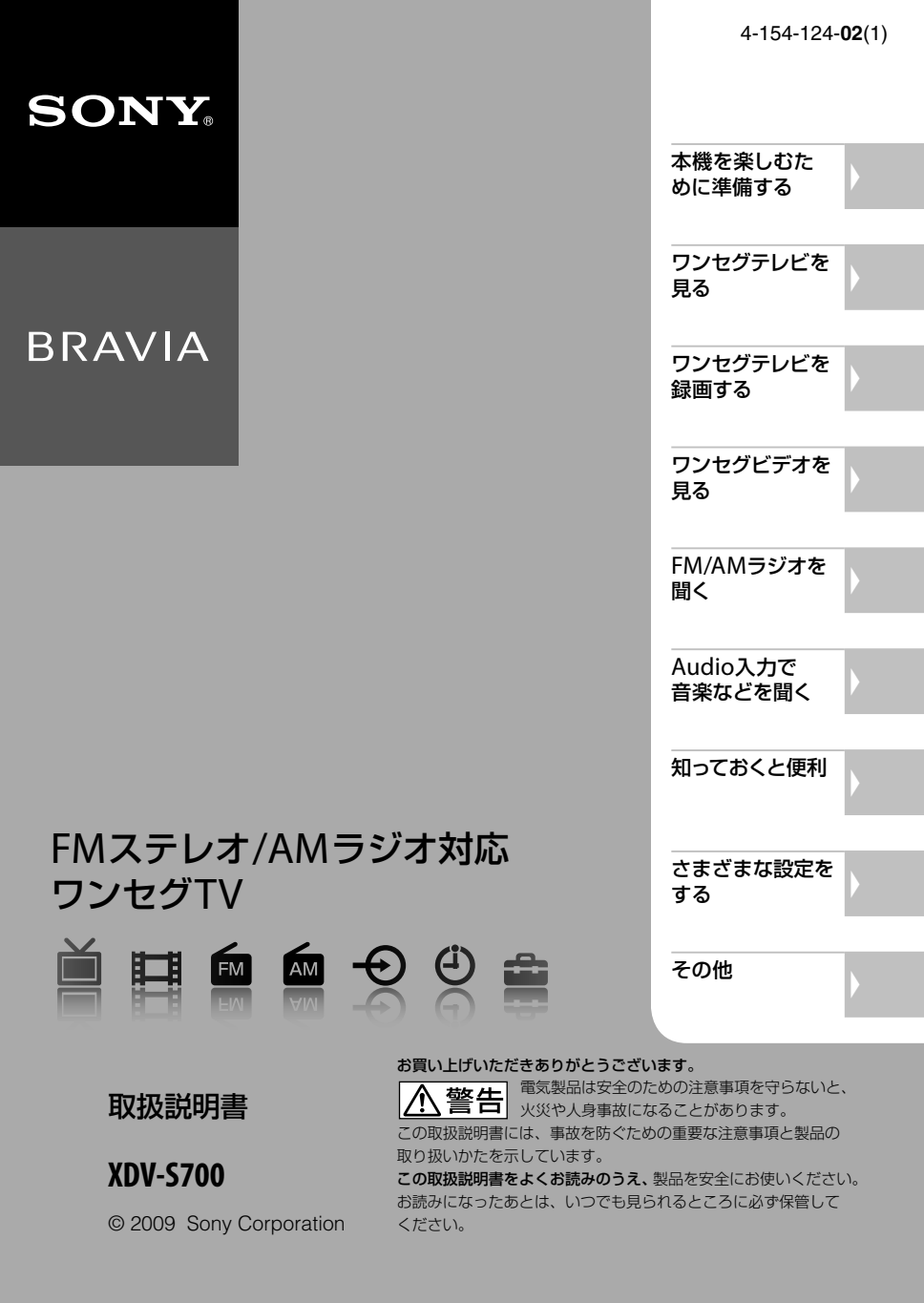

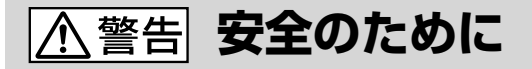

ソニー製品は安全に充分配慮して設計されています。しか し、電気製品はすべて、まちがった使いかたをすると、火 災や感電などにより人身事故になることがあり危険です。 事故を防ぐために次のことを必ずお守りください。

# 安全のための注意事項を守る

この「安全のために」の注意事項をよくお読みください。

### 定期的に点検する

1年に1度は、ACパワーアダプターのプラグ部とコンセントとの間にほこりがたまっていないか、故障したまま使用していないか、などを点検してください。

# 故障したら使わない

動作がおかしくなったり、ACパワーアダプターなどが破損 しているのに気づいたら、すぐにお買い上げ店またはソ ニーサービス窓口に修理をご依頼ください。

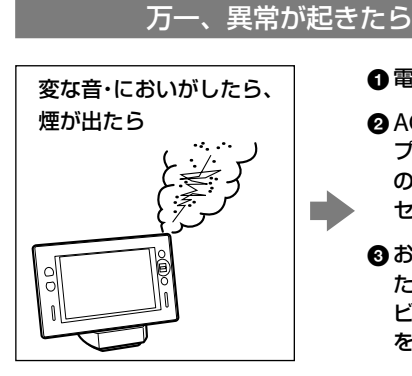

 ① 電源を切る。
 ② ACパワーアダ プターで充電中 の場合は、コン セントから抜く。
 ③ お買い上げ店ま

。 たはソニーサー ビス窓口に修理 を依頼する。

# 警告表示の意味

取扱説明書および製品で は、次のような表示をし ています。表示の内容を よく理解してから本文を お読みください。

# <u>小</u>危険

この表示の注意事項を守ら ないと、火災・感電・破裂な どにより死亡や大けがなど の人身事故が生じます。

# ▲警告

この表示の注意事項を守らないと、火災・感電などにより死亡や大けがなど人身事故の原因となります。

# <u>∧</u>注意

この表示の注意事項を守ら ないと、感電やその他の事 故によりけがをしたり周辺 の家財に損害を与えたりす ることがあります。

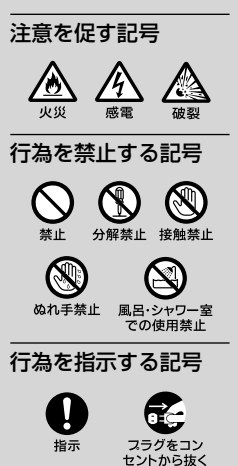

| 本機でできること |
|----------|
|----------|

本機を楽しむために準備する

| 付属品を確かめる        | 10 |
|-----------------|----|
| 各部のなまえ          | 10 |
| 充電する            | 12 |
| かんたん設定(初期設定)をする | 15 |

### ワンセグテレビを見る

| ワンセグテレビを見る      |  |
|-----------------|--|
| ワンセグテレビ受信時の画面表示 |  |
| ワンセグ放送を受信する     |  |
| ワンセグテレビの選局方法    |  |
| EPG(電子番組表)表示    |  |
| オプションメニューの操作方法  |  |
|                 |  |

### ワンセグテレビを録画する

| ワンセグテレビを録画する        | 29 |
|---------------------|----|
| 録画・予約の前にお読みください     | 29 |
| 録画メニューを画面に表示する      | 30 |
| 見ている番組を録画する -今すぐ録画  | 31 |
| 日時を指定して予約する -日時指定予約 | 33 |
| EPG(電子番組表)から予約する    |    |
| –番組表から予約 –          | 35 |
| 録画予約の確認・変更・取り消しをする  |    |
| – 予約リスト–            |    |
| 予約リストの画面表示          |    |
| 予約リストを表示する          |    |
| 録画の優先順位について         | 42 |
| スポーツ番組の放送時間延長など放送時  | 間の |
| 変更にあわせて録画時間を変更する    |    |
| (スポーツ延長対応)          | 43 |
| 連続ドラマの最終回放送時間延長など   |    |
| 放送時間の変更にあわせて録画時間を   |    |
| 変更する(番組追跡録画)        | 44 |
|                     |    |

#### \_\_\_\_\_ ワンセグビデオを見る

| ワンセグビデオを見る    | 45 |
|---------------|----|
| タイトルリストの画面表示  | 45 |
| タイトル再生時の画面表示  | 45 |
| 録画したタイトルを再生する | 46 |
| タイトルの詳細を確認する  | 48 |
| タイトルを消去する     | 49 |

### FM/AMラジオを聞く

| FM/AMラジオを聞く | 52 |
|-------------|----|
| ラジオ受信時の画面表示 | 52 |
| ラジオ放送を受信する  | 53 |
| ラジオの選局方法    | 55 |

## Audio入力で音楽などを聞く

| Audio入力で音楽などを聞く |    |
|-----------------|----|
| Audio入力時の画面表示   |    |
| 音楽などを聞く         |    |
| 日時の表示について       | 60 |

### 知っておくと便利

| 便利な機能を使う         | 61 |
|------------------|----|
| 複数サービスに対応        | 61 |
| 誤操作を防ぐ −ホールド機能−  | 64 |
| ヘッドホンで楽しむ        | 64 |
| 充電スタンドのスピーカーで楽しむ | 65 |
| 受信状態を良くする        | 66 |

### さまざまな設定をする

| 各種の設定            | 68 |
|------------------|----|
| 設定変更の操作について      | 68 |
| 設定項目一覧表          | 69 |
| 共通設定             | 70 |
| ワンセグTV/ワンセグビデオ設定 | 71 |
| ラジオ設定            | 77 |
| 初期化/省エネ設定        | 81 |

### その他

| 故障かな?と思ったら   |    |
|--------------|----|
| 本機を廃棄する      | 85 |
| 使用上のご注意      |    |
| 主な仕様         |    |
| 保証書とアフターサービス | 90 |

### 指定以外のACパワーアダプターや充電スタンドを使わない

充電するときおよび家庭用電源で使用するときは、 必ず指定のACパワーアダプターと充電スタンドを使 用してください。 破裂や電池の液漏れ、過熱などにより、火災やけが、 周囲の汚損の原因となります。

# 火の中に入れない

| 🕂 危険 🛆

分解しない

感電の原因となります。充電式電池の交換、内部の 点検および修理はソニーの相談窓口(裏表紙)または お買い上げ店、ソニーサービス窓口にご依頼ください。

### 火のそばや炎天下などで充電したり、放置しない

### 風呂・シャワー室で使わない

⚠警告 🛆 🖄

漏電によって感電や発火の原因となります。

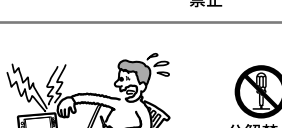

下記の注意事項を守らないと火災・感電によ

り大けがの原因となります。

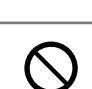

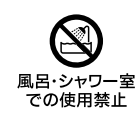

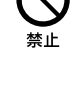

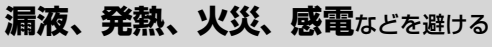

ため、必ず下記の注意事項をお守りください。

### 運転中は使用しない

- 自動車、オートバイなどの運転をしながらヘッドホンを使用したり、細かい操作をしたり、表示画面を見ることは絶対におやめください。交通事故の原因となります。
- また、歩きながら使用するときも、事故を防ぐため、周囲の交通 や路面状況に充分にご注意ください。

### 内部に水や異物を入れない

水や異物が入ると火災や感電の原因になります。 万一、水や異物が入ったときは、ACパワーアダプターをコンセントか ら抜いて、ソニーの相談窓口(裏表紙)またはお買い上げ店、ソニーの サービス窓口にご相談ください。

# 海外で使用しない

交流100Vの電源でお使いください。海外などで、異なる電源電圧で使 用すると、火災や感電の原因となります。

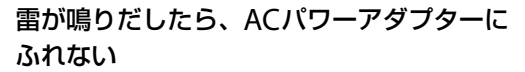

感電の原因となります。

# ぬれた手でさわらない

感電の原因となることがあります。

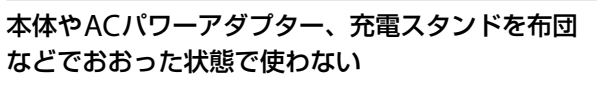

熱がこもってケースが変形したり、火災の原因となることがあります。

# 充電スタンドの上に金属を置かない

充電スタンドの端子が金属とつながるとショートし、発熱することがあります。

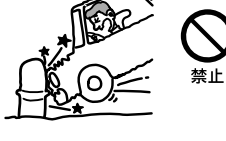

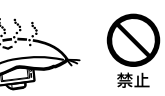

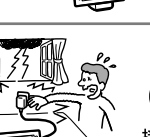

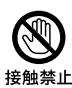

指示

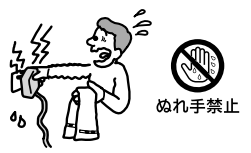

下記の注意事項を守らないとけがや視覚障害を起こし たり周辺の家財に損害を与えることがあります。

# 通電中のACパワーアダプターや充電スタンド、製品に長時間ふ れない

長時間皮膚がふれたままになっていると、低温やけどの原因となることがあります。

# 液晶画面に強い力や衝撃を加えない

液晶画面はガラス製のため、強い衝撃を与えると割れてけがの原因となることがありま す。

# 本体に強い衝撃を与えない

故障の原因となることがあります。

注意

# 液晶画面を長時間続けて見ない

液晶画面を長時間見続けると、目が疲れたり、視力が低下するおそれがあります。液晶 画面を見続けて体の一部に不快感や痛みを感じたときは、すぐに本機の使用をやめて休 息してください。万一、休息しても不快感や痛みがとれないときは、医師の診察を受け てください。

# 大音量で長時間続けて聞きすぎない

耳を刺激するような大きな音量で長時間続けて聞くと、聴力に悪い影響 を与えることがあります。とくにヘッドホンで聞くときにご注意くださ い。呼びかけられて返事ができるくらいの音量で聞きましょう。

# はじめからボリュームを上げすぎない

突然大きな音が出て耳をいためることがあります。ボリュームは徐々に上げましょう。 とくに、ヘッドホンで聞くときにはご注意ください。

# 長期間使わないときは、ACパワーアダプターを抜く

長期間の外出・旅行のときは安全のためACパワーアダプターをコンセントから抜いて ください。差し込んだままにしていると火災の原因となることがあります。

# お手入れの際、ACパワーアダプターを抜く

ACパワーアダプターを差し込んだままお手入れをすると、感電の原因となることがあ ります。

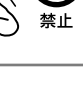

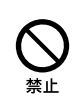

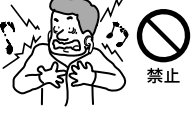

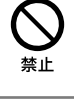

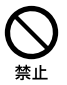

埜止

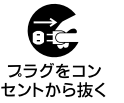

# 電池についての安全上のご注意

### 液漏れ・破裂・発熱・発火・誤飲による大けがや失明を避けるため、

下記の注意事項を必ずお守りください。

# 介 危険 ⑦ たしていたいです。 ⑦ たいしんしょう

充電式電池の液が漏れたときは、素手で液をさわらない

液が本体内部に残ることがあるため、ソニーの相談窓口(裏表紙)またはソニーサービス窓口 にご相談ください。

液が目に入ったときは、失明の原因になることがあるので目をこすらず、すぐに水道水などのきれいな水で充分洗い、ただちに医師の治療を受けてください。

液が身体や衣服についたときも、やけどやけがの原因になるので、すぐにきれいな水で洗い 流し、皮膚に炎症やけがの症状があるときには医師に相談してください。

# ▲ 危険 充電式電池について

- 指定された充電器以外で充電しない。
- 火の中に入れない。分解、過熱しない。
- ●火のそばや直射日光のあたるところ・炎天下の車中など、高温の場所で使用・保管・放置しない。
- コイン、キー、ネックレスなどの金属類と一緒に携帯・保管しない。ショートさせない。
- 外装のビニールチューブをはがしたり傷つけたりしない。
- 液漏れした電池は使わない。

# ▲ 危険 充電スタンドについて

充電スタンドにコイン、キー、ネックレスなどの金属類を置かないでください。充電端子が金属に つながるとショートし、発熱することがあります。

### 日本国内での充電式電池の廃棄について

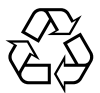

リチウムイオン電池は、リサイクルできます。不要になったリチウムイオン電池は、 金属部にセロハンテーブなどの絶縁テープを貼ってリサイクル協力店へお持ちください。

充電式電池の回収・リサイクルおよびリサイクル協力店については有限責任中間法人

Li-ion JBRCホームページ http://www.jbrc.net/hp/contents/index.html を参照してください。

# 本機でできること

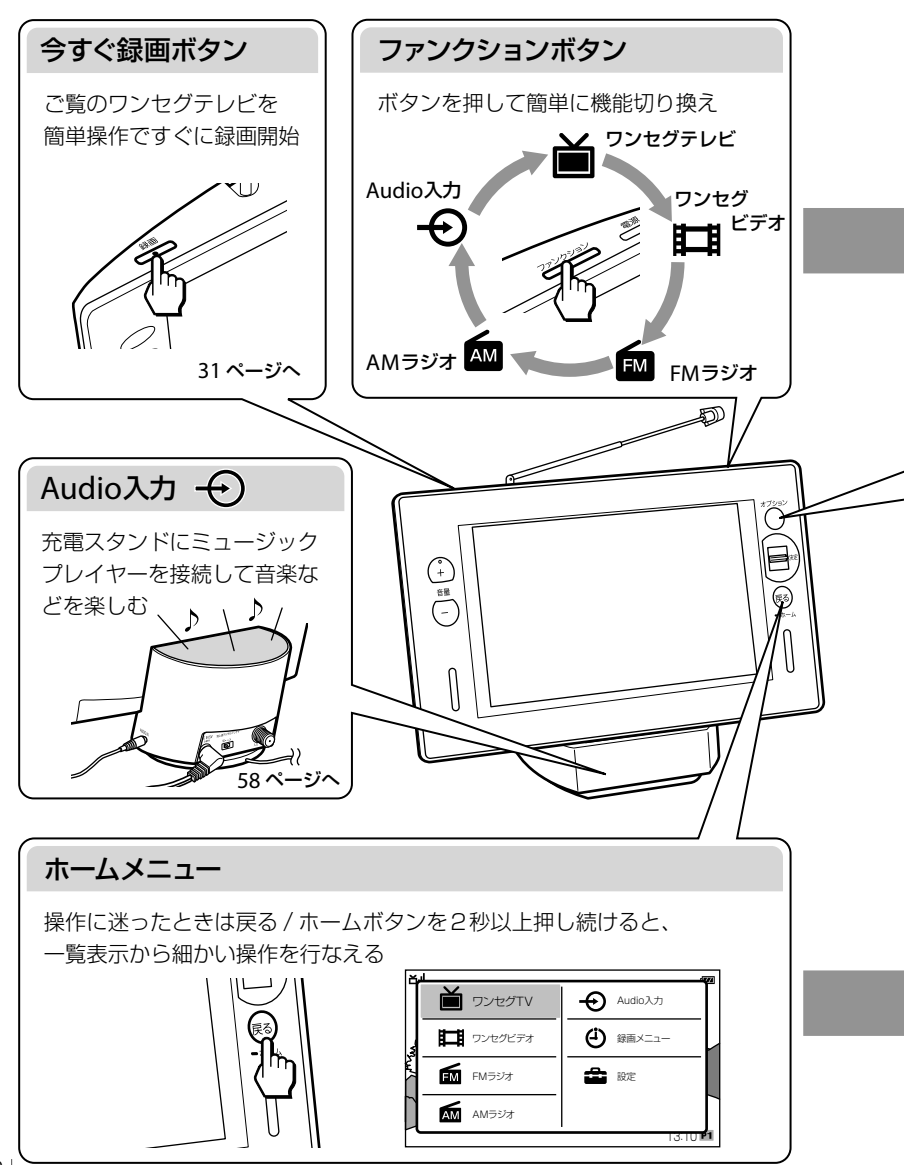

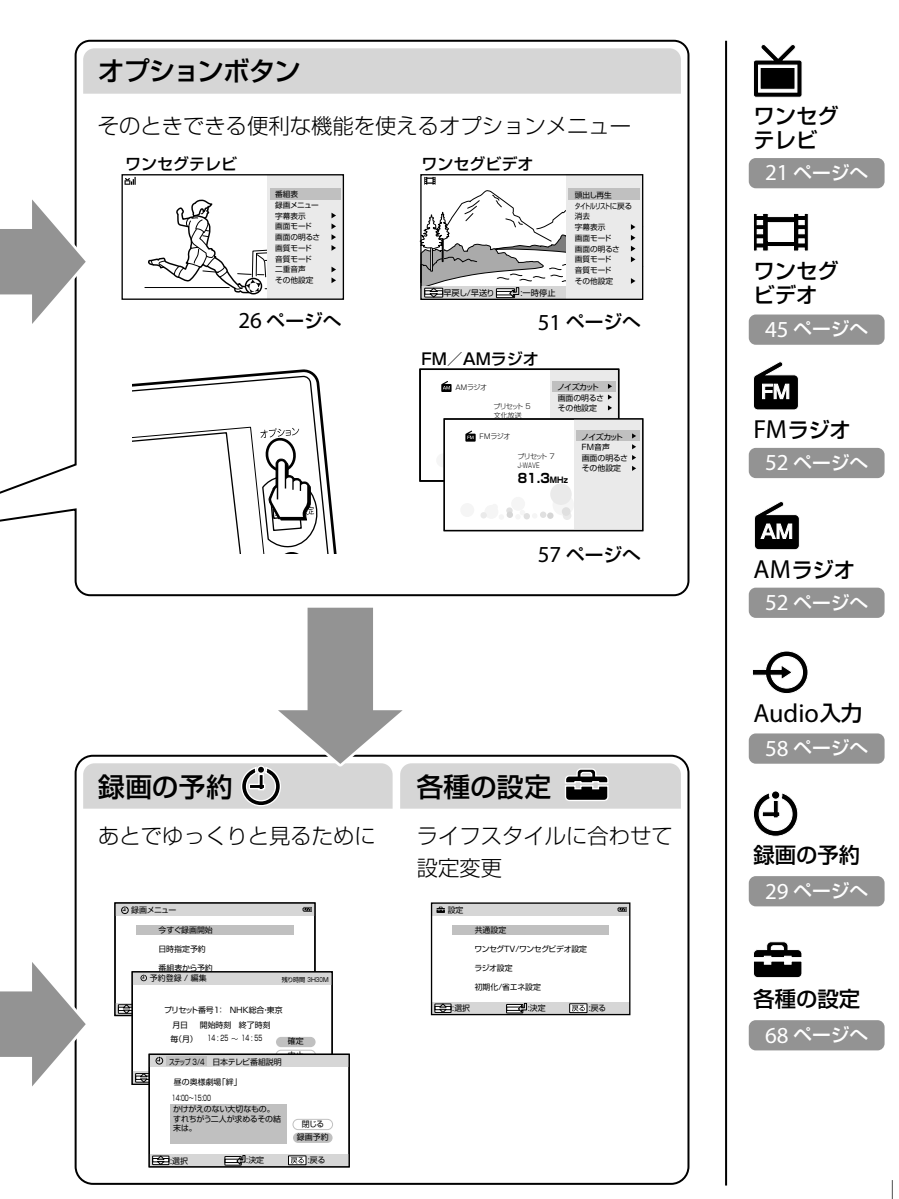

# 付属品を確かめる

箱から出したら、付属品がそろっているか確認してください。

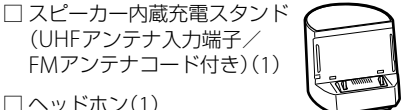

□ ヘッドホン(1)

□ 接続コード(ステレオミニプラグ↔ス テレオミニプラグ)(1)

各部のなまえ

本体

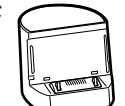

- □ ACパワーアダプター(1)
- □ 取扱説明書(1)
- □ 周波数一覧表(1)
- □ ソニーご相談窓口のご案内(1)

□ 保証書(1)

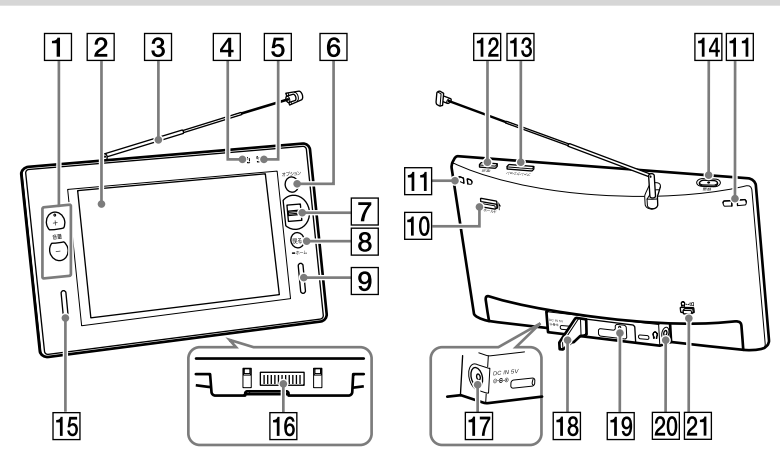

# スピーカー内蔵充電スタンド

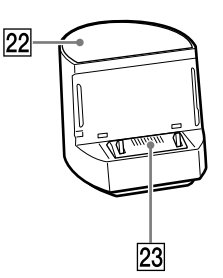

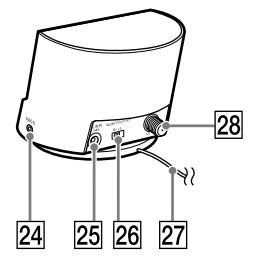

### 本体

- 1 音量ボタン +側に凸点(突起)がついています。操作 の目印としてお使いください。
- 2 液晶画面
- ホイップアンテナ
   ワンセグ放送を受信します。
- ④ 録画インジケーター
   本機の状態を表します。
   赤:録画中(録画準備中は点滅します。)
- ⑤ 電源インジケーター
   本機の状態を表します。
   緑:電源オン
- <sup>緑・电源オン</sup> 橙:充電中 6 オプションボタン

各機能に応じた主な設定項目や便利な 操作項目をオプションメニューに表示 します。

- ⑦ ジョグレバー 放送局の選局や画面上のカーソルの移 動や決定の操作をします。
- 8 戻る / ホームボタン
   一つ前の画面に戻ります。2秒以上押し
   続けるとホームメニューを表示します。
- 9 スピーカー(R側)
- 10 ホールドスイッチ
- 11 ストラップホール
- 12 電源ボタン
- 13 ファンクションボタン
   ボタンを押すごとに「ワンセグテレビ」、「ワンセグビデオ」、「FMラジオ」、
   「AMラジオ」、「Audio入力」の機能を切り換えます。
- 14 今すぐ録画ボタン
- 15 スピーカー(L側)
- 16 充電スタンド接続端子

- 17 DC IN 5 V端子
- **18** スタンド
- **(9) RESET(リセット)ボタン** RESET(リセット)ボタンを押すと、工場出荷時の状態に戻ります。ただし、
   録画したタイトルや録画予約設定などは保持されます。
- 20 ヘッドホン端子
- [21] Ω/□切り換えスイッチ
- スピーカー内蔵充電スタンド
- 22 スピーカー
- [23] 充電スタンド接続端子
- 24 AUDIO IN端子
- 25 DC IN 5 V端子
- 26 アンテナ切り換えスイッチ
- 27 FMアンテナコード
- 28 UHFアンテナ入力端子

# 充電する

本機を使用するときは、充電をしてからお使いください。

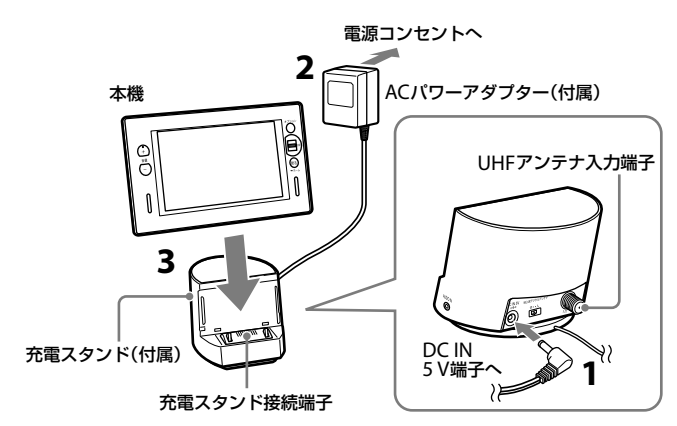

### 付属のACパワーアダプターを、充電ス タンドのDC IN 5 V端子に接続する。

#### ご注意

FMアンテナコードが充電スタンド接続端子にかからないようにしてください。

- 付属のACパワーアダプターを、電源コンセントに接続する。
- 3 本機の電源を切り、充電スタンドにの せる。

本機と充電スタンドが確実に接続されるように、本機を最後まで下に押してください。 本機の電源インジケーターが橙色に点灯し、 充電が始まります。

充電は約3時間\*で完了し、電源インジケー ターは自動的に消灯します。

\* 電池残量がない状態から、満充電するのにかか る時間

### **ϔ**ヒント

充電中に電源を入れると電源インジケーターは緑色に点灯し、画面の電池残量表示部には

### ご注意

- 充電の際には、必ず付属のACパワーアダプターを お使いください。
- 周囲の温度が高い場合や低い場合、内部回路の保護のため充電を停止することがあります。充電は周囲の温度が約5℃~35℃の環境で行ってください。
- 充電にかかる時間は周囲の温度によって異なります。

- 充電開始時には本機の電源インジケーターが点灯することを確認してください。
- 充電中にワンセグまたはラジオを受信しているとき やAudio入力で音楽を聞いているときは、充電に時 間がかかったり、満充電できない場合があります。
- ・ 満充電しても本機の使用時間が極端に短くなった場合は、充電式電池の寿命と考えられます。充電式電池の交換については、ソニーの相談窓口(裏表紙)またはお買い上げ店、お近くのソニーサービス窓口にこ相談ください。
- 週放電による充電式電池の劣化を防ぐため、長い間 ご使用にならない場合でも、6か月に1度を目安に 充電してください。

# 本機を充電スタンドからはず すには

充電スタンドに手をそえ、本機を手前に倒 してロックをはずしたのち、上に持ち上げ て、充電台からはずしてください。

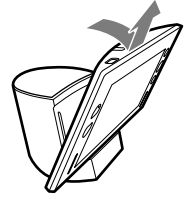

### ご注意

本機や充電スタンドの充電スタンド接続端子に、異物 が入ったり、静電気がとばないように十分注意してご 使用ください。故障の原因となる場合があります。

# 再充電の目安

充電式電池が消耗してくると電池残量表示\* が変わり、残量がなくなると電源が切れます。 電池残量表示を目安に再充電をしてください。

<sup>充分</sup> **● ● ● ● ● ● ● ●** ● ● ■源オフ

\* 画面に表示される電池マークは白色です。

# 充電スタンドにアンテナ ケーブルを接続する

地上デジタル放送が受信できる環境にある 場合、充電スタンドにアンテナケーブル(別 売)を接続をして、より安定した受信状態 でワンセグ放送の視聴や録画をすることが できます。

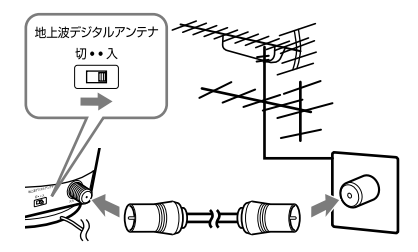

屋内でワンセグテレビの視聴や録画、予約 録画をするときは、ACパワーアダプター とアンテナケーブル(別売)を接続した充電 スタンドにのせてお使いになることをおす すめします。電波受信状態が悪いため視聴 時に起きる画面の乱れや録画の失敗、電池 切れで最後まで録画されていないなどのト ラブルを未然に防ぐことができます。

### 1 背面のUHFアンテナ入力端子にアンテ ナケーブルを接続する。

2 アンテナ切り換えスイッチを「入」にする。

### ご注意

- 充電スタンドのUHFアンテナ入力端子にアンテナ ケーブルを接続する場合には、充電スタンド背面に あるアンテナ切り換えスイッチが「入」になっている ことをお確かめください。
   「切」になっていると、ワンセグの受信感度が低下し ます。
- 充電スタンドにアンテナケーブルを接続しない場合には、充電スタンド背面にあるアンテナ切り換えスイッチが「切」になっていることをお確かめください。

「入」になっていると、ワンセグを受信できない場合 があります。

- アンテナケーブルを接続するときは、接続するアン テナ端子を確認のうえ、適したアンテナケーブルを ご使用ください。アンテナやアンテナケーブルなど の機器や配線、接続方法については、お買い上げ店 などにご相談ください。
- 地上デジタルの受信エリア内であっても、アンテナの設置や配線状態によって受信できなかったり画面が乱れたりすることがあります。
- CATVでデジタル放送を受信している場合、本機能 を使用できない場合があります。詳しくはCATV会 社にお問い合わせください。

# 充電スタンドを使わないで充 電するときは

付属のACパワーアダプターを本機に接続 して充電することができます。

### 電源コンセントへ

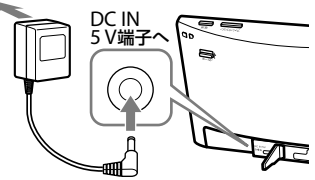

- 本機のDC IN 5 V 端子に付属のACパ ワーアダプターを接続する。
- 付属のACパワーアダプターを、電源コンセントに接続する。

充電が始まります。

# 充電式電池の持続時間\*1

内蔵リチウムイオン(Li-ion)充電式電池

|             | ヘッドホン使用時* <sup>2</sup> |                            | スピーカー使用時*2   |                            |
|-------------|------------------------|----------------------------|--------------|----------------------------|
|             | 画面の<br>明るさ:2           | 画面の<br>明るさ:4* <sup>3</sup> | 画面の<br>明るさ:2 | 画面の<br>明るさ:4* <sup>3</sup> |
| ワンセグテレビ     | 約6.5時間                 | 約5時間                       | 約6時間         | 約4.5時間                     |
| ワンセグ録画*4*5  | 約15時間                  | 約15時間                      | 約15時間        | 約15時間                      |
| ワンセグビデオ再生*5 | 約8時間                   | 約5.5時間                     | 約7時間         | 約5時間                       |
| FMラジオ       | 約27時間                  | 約27時間                      | 約18時間        | 約18時間                      |
| AMラジオ       | 約34時間                  | 約34時間                      | 約21時間        | 約21時間                      |
| Audio入力     | 約12時間                  | 約12時間                      | 約10時間        | 約10時間                      |

\*1 実際の充電式電池持続時間は周囲の温度や使用状況により、短くなる場合があります。

- \*2 JEITA(電子情報技術産業協会)規格による測定値です。
- \*<sup>3</sup> 工場出荷時の設定です。
- \*4 電源オフからの予約録画の場合。

\*5 本機の録画は本体内蔵のメモリーに記録されます。録画できる時間は、最大約10時間です。

# 本機のスタンドをつかう

本機の背面にあるスタンドを使い、机や テーブルの上において楽しむことができま す。

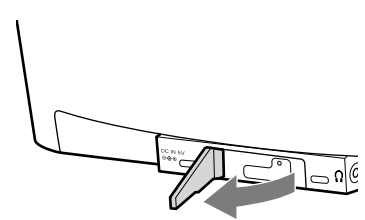

### スタンドがはずれたときは

本機の背面にあるスタンドは、過度な力が 加わるとはずれるようになっています。 スタンドがはずれてしまった場合は、スタ ンドの向きを確認し取り付けてください。

1 スタンドの上側の穴に本機の軸が入る ように差し込む。

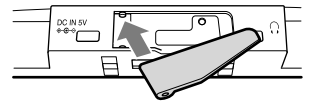

2 スタンドの下側の穴に本機の軸が入る ように、パチッと音がするまでスタン ドを押し込む。

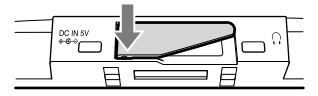

# かんたん設定(初期設定)をする

お買い上げ後に初めて電源を入れると、かんたん設定モードに入ります。画面の表示に従っ て地域と日時の設定をすると、地域に応じた代表的なワンセグ・FM/AM ラジオの放送局が プリセットリストに登録されます。

登録される放送局については、付属の「周波数一覧表」をご覧ください。

本機の「かんたん設定」または「地域指定登録」では、選択した地域における代表的なワンセ グ・FM/AM ラジオの放送局が登録されますが、ご使用になる地域によっては放送局のチャ ンネル、周波数、および放送局名が異なる場合があります。

この場合は「受信できない放送局がある/放送局名が違うときは」(18ページ)を参照し、登録内容を変更してご使用ください。

1 ホイップアンテナを引き出す。

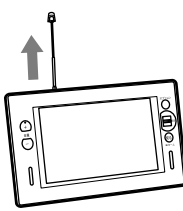

#### ご注意

ホイップアンテナを無理に引き伸ばしたり、倒し たりすると、破損する場合があります。

### 2 電源ボタンを押して電源を入れる。

かんたん設定の画面が表示されます。

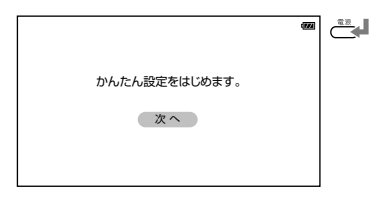

### 3 ジョグレバーを押す。

地域設定の画面が表示されます。

|    | かん                    | たん設定をはじめます。<br>次へ |   |   |   |
|----|-----------------------|-------------------|---|---|---|
| t. | いんたん地域設定              | 2                 |   | - |   |
|    | 福島<br>埼玉<br>千葉        |                   | • |   | ← |
|    | 東京<br>神奈川<br>茨城<br>栃木 |                   | · |   |   |
| E  | () 選択                 |                   |   |   |   |

本機を楽しむために準備する

# 4 ジョグレバーを上下に動かして、お使いになる地域を探す。

お使いになる地域にカーソルを合わせます。

| かんた | とん地域設定                      |      |   | 933 | r 🖬 |
|-----|-----------------------------|------|---|-----|-----|
|     | 福埼<br>葉<br>京<br>川<br>城<br>木 | <br> | • |     | Ę   |
| E C | 選択                          |      |   |     |     |

### **ϔ**ヒント

選択できる地域について詳しくは「選択できる地 域」(17ページ)の表をご覧ください。

### 5 ジョグレバーを押して地域を決定する。

選択した地域の放送局がプリセットリスト 1に登録されます。

地域設定が終了すると、続けて日時設定の 画面が表示され、「年」の項目をあわせる状 態になります。

### **賞 ヒント**

地域の選択を間違えた場合は、戻る/ホームボタン を押してください。ステップ**4**の操作に戻ります。

### 6 ジョグレバーを上下に動かして「年」を 合わせ、ジョグレバーを押す。

「年」が決定され「月」の項目をあわせる状態 になります。

項目を決定するごとに次の項目へカーソル が移動します。「分」の項目まで設定してく ださい。

前の項目に戻る場合は、戻る/ホームボタ ンを押してください。

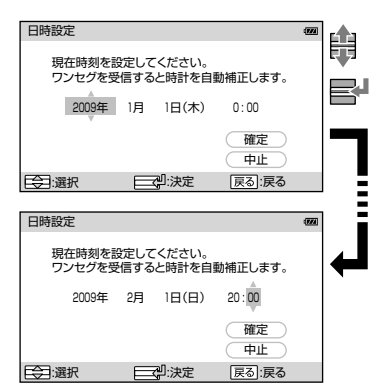

- 7 「確定」または「中止」を選び、ジョグレ バーを押す。
  - 「確定」: かんたん設定が終了し、画面に 「受信中」と表示され、ワンセグ放 送の受信を開始します。 このとき受信する放送局は、かん たん設定で設定されたプリセッ トリストの中で、プリセット番号 が一番小さい放送局です。
  - 「中止」: 地域設定の画面に戻ります。もう 1度ステップ**4**から設定をやり直 してください。

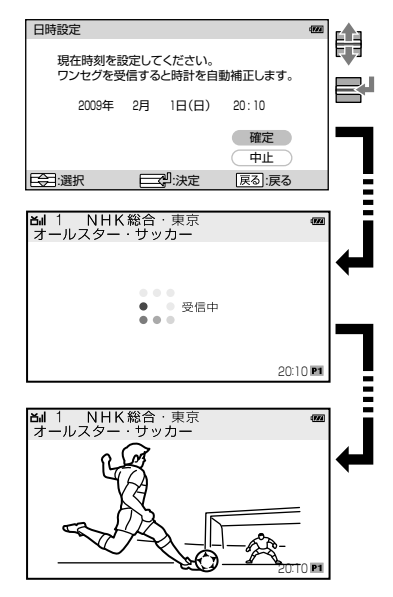

### Ϋ ヒント

- かんたん設定を行うと、ワンセグの設定と同時にラジオの設定もされます。
- かんたん設定の内容は、プリセットリスト1に登録されます。プリセットリストについて詳しくは「ワンセグTV/ ワンセグビデオ設定」または「ラジオ設定」の「プリセットリストを切り換える」(73ページ、78ページ)をご覧くだ さい。

### ご注意

- かんたん設定が終了しないとワンセグやラジオの受信ができません。また、Audio入力の機能も使用できません。
- RESET(リセット)ボタンが押された場合は、工場出荷時の状態に戻ります。電源を入れて、かんたん設定の手順 に従って再度設定をしてください。

### 選択できる地域

かんたん設定または「地域指定登録」で選択できる地域は、以下の54地域です。

| エリア | 地域 |     |     |     |    |    |    |
|-----|----|-----|-----|-----|----|----|----|
| 北海道 | 札幌 | 函館  | 旭川  | 帯広  | 釧路 | 北見 | 室蘭 |
| 東北1 | 青森 | 岩手  | 秋田  |     |    |    |    |
| 東北2 | 宮城 | 山形  | 福島  |     |    |    |    |
| 関東1 | 埼玉 | 千葉  | 東京  | 神奈川 |    |    |    |
| 関東2 | 茨城 | 栃木  | 群馬  |     |    |    |    |
| 中部  | 山梨 | 長野  | 静岡  |     |    |    |    |
| 東海  | 愛知 | 岐阜  | 三重  |     |    |    |    |
| 北陸  | 新潟 | 富山  | 石川  | 福井  |    |    |    |
| 近畿1 | 大阪 | 京都  | 兵庫  |     |    |    |    |
| 近畿2 | 滋賀 | 奈良  | 和歌山 |     |    |    |    |
| 中国  | 鳥取 | 島根  | 岡山  | 広島  | 山口 |    |    |
| 四国  | 徳島 | 香川  | 愛媛  | 高知  |    |    |    |
| 九州1 | 福岡 | 北九州 | 佐賀  | 長崎  | 大分 |    |    |
| 九州2 | 熊本 | 宮崎  | 鹿児島 | 沖縄  |    |    |    |

ラジオ受信時の地域指定登録では、このほかに、JR\*を選択することが出来ます。詳しくは「ラジオ設定」の「地域を 指定して登録する」(78ページ)をご覧ください。

### 受信できない放送局がある/放送局名が違うときは

本機の「かんたん設定」または「地域指定登録」では、選択した地域における代表的なワンセグ・FM/AM ラジオの 放送局が登録されますが、ご使用になる地域によっては放送局のチャンネル、周波数、および放送局名が異な る場合があります。

この場合は下記の操作を行い、登録内容を変更してご使用ください。 ここではワンセグの操作を例として、登録内容の変更をします。 ラジオも同様に操作することで、登録内容の変更をすることができます。

### 1 ワンセグ受信画面でオプションボタンを押す。

オプションメニューが表示されます。

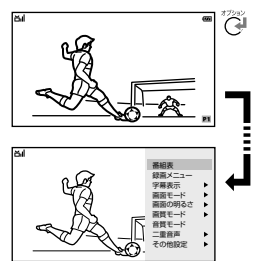

2 オブションメニューから「その他設定」を選び、 ジョグレバーを押す。

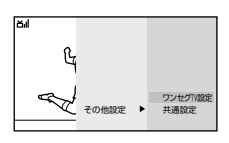

3 「ワンセグTV設定」を選び、ジョグレバーを押す。

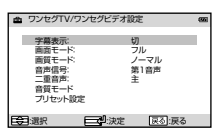

4 「プリセット設定」を選び、ジョグレバーを押す。

| ₿  | プリセット股が                                                       |                      |                | 8 |
|----|---------------------------------------------------------------|----------------------|----------------|---|
| 1  | 選局方法<br>リスト切替:<br>地域指定登<br>マニュアル<br>オートスキ1<br>中枢局設定<br>プリセット編 | 段<br>2録<br>・ン登録<br>編 | ブリセット<br>P1 東京 |   |
| FØ | :選択                                                           | 一型:決定                | 戻る:戻           | る |

オートスキャン登録をする(ワンセグTVのみ)

### 5 「オートスキャン登録」を選び、ジョグレバーを 押す。

プリセットリスト1が選択されている場合は、 「プリセットリスト1 オートスキャンを実行し ますか?」と表示されます。

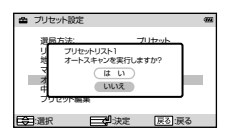

6 「はい」または「いいえ」を選択する。

[はい]: 受信可能な放送局を検索し始めます。 ステップ**7**の操作をしてください。

「いいえ」: プリセット設定の画面に戻ります。

7 画面に「スキャン中」と表示され、数分後に結果 を表示します。

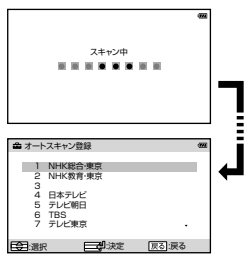

表示された検索結果は、プリセットリストに登 録されます。

放送局を選びジョグレバーを押すと、受信を開 始します。

戻る/ホームボタンを押すと、プリセット設定の画面に戻ります。

### 受信可能な放送局がなかった場合

画面に「放送波を受信できませんでした。電波 状況の良い環境でご使用ください。」と表示され、 プリセット設定の画面に戻ります。

### マニュアル登録をする

5 「選局方法」から「マニュアル」を選び、ジョグレ バーを押す。

選局方法を決定すると、「プリセット設定」の選 択項目に戻ります。

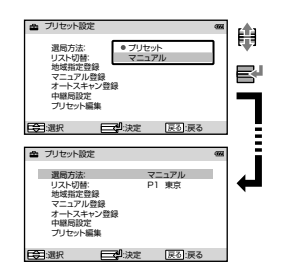

- 6 戻る/ホームボタンを2回押してワンセグ受信 画面に戻る。
- 7 ジョグレバーを上または下に押して、受信可能 なチャンネルを探す。

ジョグレバーを上または下に1秒以上押し続け ると、画面に「スキャン中」と表示され、自動選 局をします。

#### 🛱 ヒント

- ジョグレバーを上に押し続けるとchの大きい 側へ、下に押し続けるとchの小さい側へスキャンを始めます。
- 受信可能な放送局が見つからない場合は、自 動選局をする前に受信していた放送局に戻り ます。

#### ご注意

自動選局をする場合は、スキップするチャンネ ル数に応じて放送を受信するまでの時間が長く なります。 8 登録したいチャンネルを受信した状態で、ジョ グレバーを2秒以上押し続ける。

「マニュアル登録」の画面が表示されます。

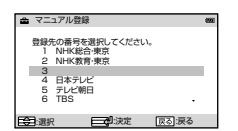

9 登録先のプリセット番号を選択し、ジョグレ バーを押す。

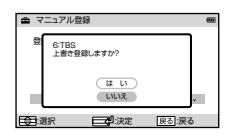

選択した番号に登録がある場合は「上書き登録 しますか?」と表示されます。 登録のないプリセット番号を選択した場合は 「登録しますか?」と表示されます。

### 10 「はい」または「いいえ」を選択する。

- 「はい」: プリセット番号に受信中の放送局 が登録されます。
- 「いいえ」: 登録を中止して「マニュアル登録」 の画面に戻ります。

ほかに登録する放送局がある場合は、ステップ**7**か ら操作してください。

### 登録が終わったら

ステップ1から6の操作を行い、「選局方法」を「マ ニュアル」から「プリセット」に変更してください。

#### さまざまな登録内容変更方法

「受信できない放送局がある/放送局名が違うとき は」で操作をしたマニュアル登録以外にも登録内容 を変更する方法があります。 「マニュアル登録を行なう」「中継局設定を行なう」 「オートスキャン登録を行なう」から変更方法を選び、 各参照ページの操作をしながら登録内容を変更して ください。

### マニュアル登録を行う

- 1 [設定変更の操作について」(68ページ)
- 2 「選局方法を切り換える」(ワンセグTV:73ページ、 ラジオ:77ページ)
- 3 「受信中の放送局を登録する」(ワンセグTV:74 ページ、ラジオ:79ページ)

#### 中継局設定を行なう

- 1 「設定変更の操作について」(68ページ)
- 2「中継局を設定する」(ワンセグTV:75ページ、ラ ジオ:79ページ)

### オートスキャン登録を行なう

### (ワンセグTVのみ)

- 1 「設定変更の操作について」(68ページ)
- 2「放送局を検索して登録する」(75ページ)

# ワンセグテレビを見る

# ワンセグテレビ受信時の画面表示

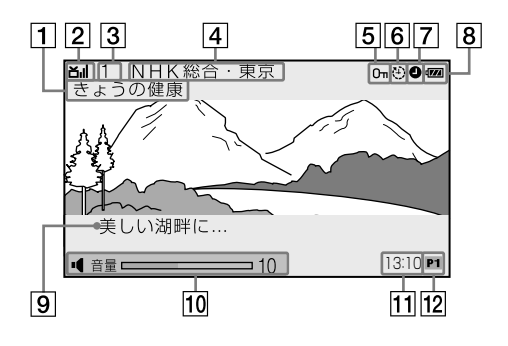

### 1 番組名

番組名が表示されます。

- [2] 受信レベル 現在受信している放送の信号の強弱を 表示します。
- ③ 受信チャンネル
   現在選択されている1~12のプリセット番号または13 ch~62 ch のチャンネルを表示します。
- 4 放送局名

放送局名を表示します。

- ⑤ ホールド
   ホールドが設定されていると表示されます。
- 「6」オートオフ
   オートオフが設定されていると表示されます。
- ⑦ 予約録画待機 録画予約が設定されていると表示され ます。

### **ϔ**ヒント

放送局名や番組名など一部の表示は、放送の受信を開始してから約2秒後に消えますが、表示内容や本機の設定に よっては、表示し続ける場合もあります。

### 8 電池残量

電池の残量や充電状態を表示します。

9 字幕

字幕1または字幕2が設定されていると 表示されます。

### 10 音量

音量操作をすると、お聞きになっているスピーカー(ロ)またはヘッドホン(೧)の音量を表示します。 音量操作や೧/ロ切り換えスイッチの操作が終わると、約3秒後に表示が消えます。

- 11 時計 時刻を表示します。
- ⑦ プリセットリスト
   現在選択されているプリセットリスト
   を表示します。

# ワンセグ放送を受信する

本機では携帯端末向け地上デジタル放送であるワンセグを視聴することができます。

### **1** ホイップアンテナを引き出す。

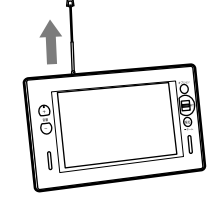

### ご注意

ホイップアンテナを無理に引き伸ばしたり、倒したりすると、破損する場合があります。

### 2 電源ボタンを押して電源を入れる。

前回電源を切ったときの機能が立ち上がり ます。

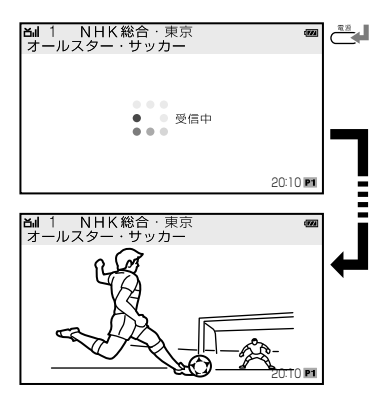

前回ワンセグを見ていたときはステップ**4** から操作してください。

# ファンクションボタンを数回押してワンセグに切り換える。

ワンセグに切り換わると、最後に見ていた ワンセグの放送局を受信します。

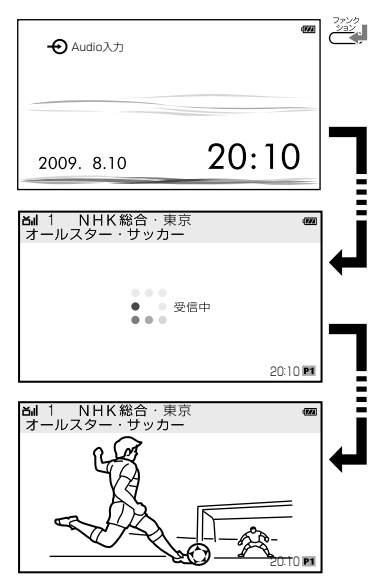

4 ジョグレバーを上下に動かして放送局 を選局する。

選んだ放送局の受信を始めます。

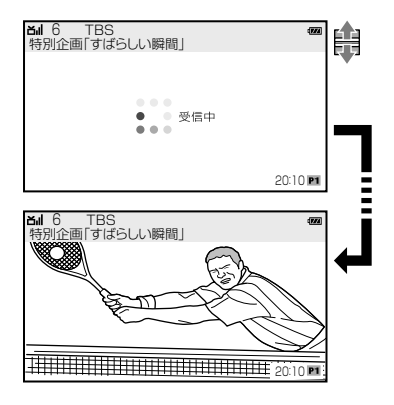

受信地域の電波が弱く、放送を受信できない場合は「放送波を受信できませんでした。 電波状況の良い環境でご使用ください。」と 表示されます。

### Ϋ ヒント

ワンセグ放送を見ているときにジョグレバーを 2秒以上押し続けると、受信中の放送局をプリセッ トリストに登録することができます。詳しくは「ワ ンセグTV/ワンセグビデオ設定」の「受信中の放送 局を登録する」(74ページ)をご覧ください。

### **賞** ヒント

- ワンセグは東京・大阪・名古屋の3大都市圏をはじめとした地域で2006年4月1日から開始されました。
- ワンセグおよびサービスエリアの詳細については、以下のホームページをご覧ください。
   社団法人デジタル放送推進協会(Dpa) http://www.dpa.or.jp/

### ご注意

- 緊急警報放送による自動起動には対応していません。
- ワンセグのサービスエリア以外では、ワンセグを楽しむことはできません。
   また、放送エリア内であっても、地形や構造物などの周囲環境、本機を置く場所や向き、電波の伝播状況などによっては受信できない場合があります。

5 音量ボタンで音量を調節する。

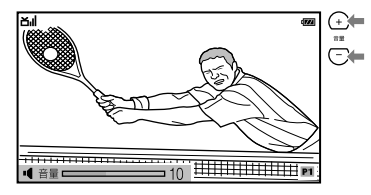

### **掌** ヒント

本機を充電スタンドに接続することで、充電スタ ンドのスピーカーからも音声を楽しむことができ ます。詳しくは「充電スタンドのスピーカーで楽 しむ」(65ページ)をご覧ください。

# ワンセグテレビの選局方法

ワンセグテレビの選局方法は「リスト選局」、「プリセット選局」、「マニュアル選局」の3種類 があります。

「プリセット選局」と「マニュアル選局」はお好みに合わせて切り換えることができます。 選局方法の切り換えかたについて詳しくは、「ワンセグTV/ワンセグビデオ設定」の「選局方 法を切り換える」(73ページ)をご覧ください。

### -リスト選局-

画面に表示されたプリセットリストから、 お好みの放送局を選局します。

### 1 ジョグレバーを押す。

プリセットリストが表示されます。

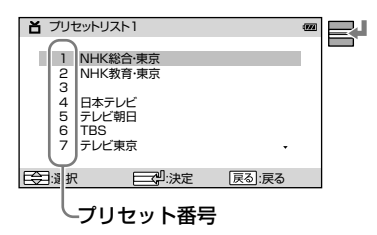

### 2 ジョグレバーを上下に動かす。

見たい放送局にカーソルを合わせます。

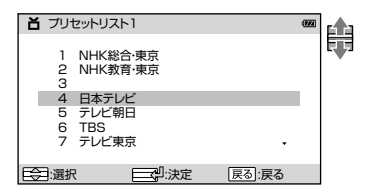

### 3 ジョグレバーを押して決定する。

決定した放送局の受信を開始します。

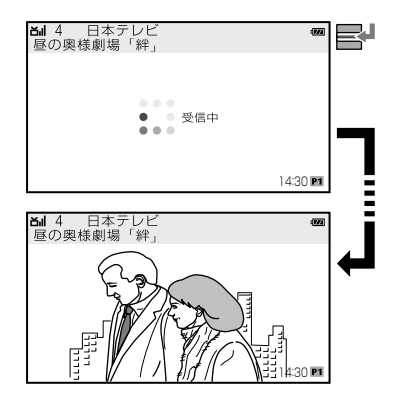

### - プリセット選局-

ジョグレバーを上下に動かして、プリ セットリストに登録されている放送局を 1局ずつ送って選局することができます。 ジョグレバーを上に動かすとプリセット 番号の小さい放送局を、下へ動かすとプ リセット番号の大きい放送局を選局しま す。

### Ϋ ヒント

工場出荷時の選局方法は「プリセット選局」に設定されています。

ワンセグテレビを見る

### -マニュアル選局-

ジョグレバーを上下に動かして 13 ch~62 chのチャンネルを1 chずつ 送って選局します。

ジョグレバーを上へ動かすと大きいch 番号を、下へ動かすと小さいch番号を 選局します。

### Ϋ ヒント

マニュアル選局で選局する場合は、選局方法を「マニュ アル」に設定する必要があります。詳しくは「ワンセグ TV/ワンセグビデオ設定」の「選局方法を切り換える」 (73ページ)をご覧ください。

### 自動選局する(マニュアル選局のみ)

お使いの地域で受信可能な放送局を 13 ch~62 chの中から自動で選局しま す。

# 1 ジョグレバーを上または下に1秒以上押し続ける。

画面に「スキャン中」と表示され、自動的に 放送局を探し始めます。

受信可能な放送局が見つかると、画面に「受 信中」と表示されて受信を開始します。

# Ϋ ヒント

- ジョグレバーを上に押し続けるとchの大きい側へ、 下に押し続けるとchの小さい側へスキャンを始めま す。
- 受信可能な放送局が見つからない場合は、自動選局 をする前に受信していた放送局に戻ります。

### ご注意

自動選局をする場合は、スキップするチャンネル数に 応じて放送を受信するまでの時間が長くなります。

### ϔヒント

- ブリセットリストに登録されている放送局は、お好みに合わせて変更することができます。詳しくは「ワンセグ TV/ワンセグビデオ設定」(71~76ページ)をご覧ください。
- プリセット選局で選局する場合は、選局方法を「プリセット」に設定する必要があります。詳しくは「ワンセグTV/ ワンセグビデオ設定」の「選局方法を切り換える」(73ページ)をご覧ください。

### ご注意

- リスト選局およびプリセット選局時は放送局の登録されていないプリセット番号は選べません。
- 現在選択されているプリセットリストに放送局が1つも登録されていない場合、リスト選局またはプリセット選 局の操作をすると、画面に「プリセットリストに登録がありません。」と表示されます。
- 放送局を選局してから、受信可能な状態になるまでに約5秒かかります。
- かんたん設定で登録した地域とは違う地域にいるときに、リスト選局やプリセット選局で選局すると、チャンネルが同じでもプリセットリストに登録されている放送局とは違う放送局を受信する場合があります。このとき「プリセット設定と異なる局を受信しました。設定の変更をしますか?(変更しない場合は現在の受信を継続します)」と表示されますので「はい」または「いいえ」を選択してください。

「はい」を選択すると、「地域の設定を変更するか、プリセットチャンネルの中継局設定をお試しください。」と画面に表示されます。地域の設定については74ページを、プリセットチャンネルの中継局設定は75ページをご覧ください。

「いいえ」を選択すると、プリセットリストの登録とは違う放送局の受信を開始します。

# ワンセグを見ているときにオプションボタンでできること

ワンセグテレビ画面でオプションボタンを押すと、ワンセグテレビを見ているときに操作が できる項目と設定を変更できる項目がオプションメニューに表示されます。

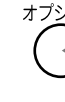

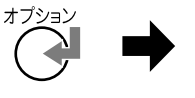

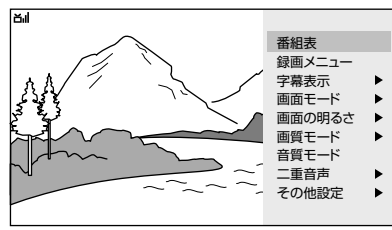

| 項目     | できること                                                                                   |
|--------|-----------------------------------------------------------------------------------------|
| 番組表    | 見ている放送局の番組表を表示します(27ページ)。                                                               |
| 録画メニュー | 録画メニューを表示します(30ページ)。                                                                    |
| 字幕表示   | 字幕の表示を「切」、「字幕1」、「字幕2」から選びます(71ページ)。                                                     |
| 画面モード  | 画面の表示を「ノーマル」、「フル」、「消画」から選びます(71ページ)。                                                    |
| 画面の明るさ | 画面の明るさを5段階で調節します(70ページ)。                                                                |
| 画質モード  | 画質を「ノーマル」、「シャープ」、「ダイナミック」から選びます(72ページ)。                                                 |
| 音質モード  | 音質を「「低音」強調」や「「高音」強調」、「サラウンド効果」から項目を選び、<br>「入」「切」することで、映像に合わせた臨場感を楽しむことができます<br>(72ページ)。 |
| 二重音声   | 音声を「主」、「副」、「主/副」から選びます(72ページ)。                                                          |
| その他設定  | ワンセグTV設定(71ページ)または共通設定(70ページ)の項目を表示します。                                                 |

オプションメニューから設定を変更する場合の手順例は「オプションメニューの操作方法| (28ページ)をご覧ください。各種設定について詳しくは、表にある参照ページをご覧くだ さい。

# EPG(電子番組表)表示

現在見ている放送局が予定している番組や番組内容を確認できます。 FPG(電子番組表)は、ワンヤグ放送の電波に含まれているサービスの1つです。 放送局から送られてくる番組情報は、運用規定により最大10番組までとなっています。

### **1** オプションボタンを押す。

オプションメニューが表示されます。

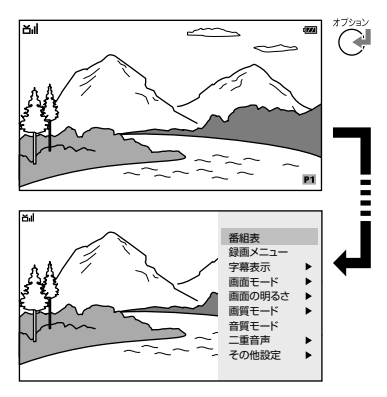

### 2 オプションメニューから「番組表」を選 び、ジョグレバーを押す。

番組表が表示されます。

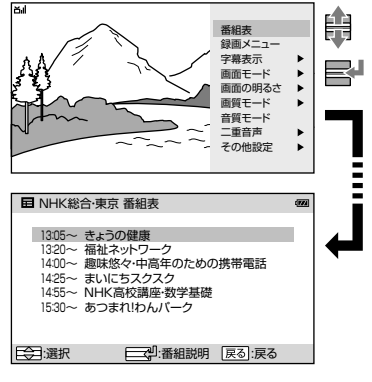

### **賞 ヒント**

オプションボタンを2秒以上押し続けて番組表を すぐに表示することもできます。

### 3 ジョグレバーを上下に動かし、内容を 確認したい番組にカーソルを合わせ、 ジョグレバーを押す。

番組内容が表示されます。

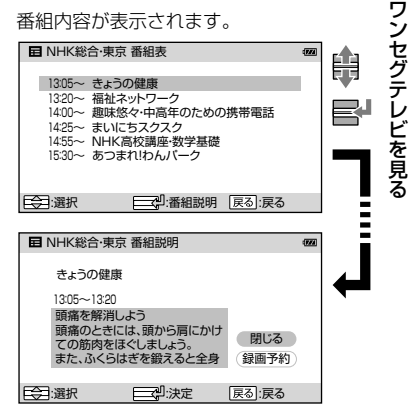

番組表へ戻るときは、番組説明画面の「閉 じる を選択しジョグレバーを押します。 ワンセグの画面へ戻るときは、戻る/ホー ムボタンを押します。

### ダ ヒント

[録画予約]を選択すると予約することができま す。詳しくは「EPG(電子番組表)から予約する」の ステップ5(36ページ)をご覧ください。

### ご注意

EPG(電子番組表)は放送局によっては10番組分の番 組情報が表示されない場合があります。

# オプションメニューの操作方法

オプションボタンを押すことで各機能に応じた主な設定項目や便利な操作項目を画面に表示 することができます。

1 オプションボタンを押す。

オプションメニューが表示されます。

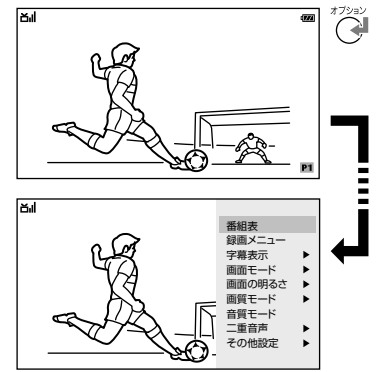

### ジョグレバーを上下に動かしてオプ ションメニューから項目を選び、ジョ グレバーを押す。

選んだ項目に応じた設定内容が表示された り、選択した操作が実行されたりします。 設定内容が表示されたときは、ジョグレ バーを上下に動かしてお好みの設定を選び、 ジョグレバーを押します。 設定内容が決定されると、元の画面に戻り ます。 例:ワンセグテレビを見ているときに「字幕表示」を変更する場合

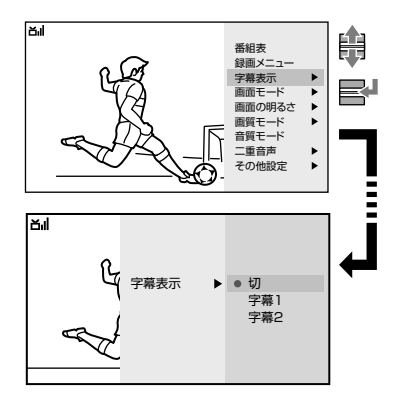

画面モード設定が「フル」の場合は、下記の ように表示されます。

### 「字幕1」/「字幕2」に設定した場合

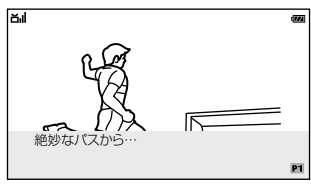

### 「切」に設定した場合

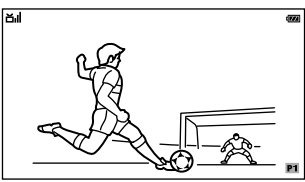

字幕表示について詳しくは71ページをご覧 ください。

# ワンセグテレビを録画する

録画を始める前に、受信環境や電池残量、メモリー残量などをご確認ください。 より安定した受信状況・電源状況で録画するために、アンテナケーブルを接続した充電スタンドに 本機をセットして録画することをおすすめします。詳しくは13ページをご覧ください。

# 録画・予約の前にお読みください

### 録画を始める前に

- 「日時指定予約」、「番組表から予約」では電源の入/切にかかわらず録画予約した番組の録 画が始まります。また予約録画中に電源操作をしても、録画に影響はありません。
- ●「今すぐ録画」で録画中に電源を切ると、録 画を終了してから電源が切れます。
- 本機に録画できる最大の番組数は100件です。100件を超える録画はできません。
- 本機の録画は本体内蔵のメモリーに記録されており、最大で約10時間\*の録画をすることができます。
- 本機が予約録画待機になっていても、通常 通りに操作をすることができます。ただし 予約録画時間の約1分前になると録画準備状 態となり、録画チャンネルから切り換える ことができなくなります。
- 本機はスポーツやドラマなどの放送時間延長 に対応しています。詳しくは43~44ページ をご覧ください。
- \* 時間は目安です。放送の内容によって録画で きる時間は異なります。また予約録画では、 録画開始前と録画終了後のそれぞれ数秒間を 余分に録画するため、録画できる時間が短く なる場合があります。

### 録画中について

- 本体内蔵のメモリーがいっぱいになると、 録画が停止します。
- ファンクションボタンを押してワンセグテ レビ以外に切り換えることはできません。
- チャンネルを切り換えることはできません。
- プリセットリストを表示することはできません。
- 現在録画中のチャンネルをプリセットリストに登録することはできません。
- 「番組表から予約」の操作をして録画予約することはできません。
- EPG(電子番組表)の番組説明画面から録画 予約することはできません。
- 予約録画中にオートオフの時間になった場合は電源が切れますが、録画は中止されません。また「今すぐ録画」中にオートオフの時間になった場合も録画は中止されません。録画停止の操作をしたのち電源が切れます。

### 録画予約について

- •録画予約できる件数は20件までです。
- 録画予約する場合、1件で10時間(最大連続録 画時間)を超える設定の予約はできません。
- 録画予約する場合、過去の時刻を設定する ことはできません。また録画予約後に時刻 が修正され、内容が過去のものとなった場 合には、予約が取り消されます。
- 複数のプリセットリストが登録されている場合は、録画を実行する地域のプリセットリストで録画予約の設定を行ってください。
- プリセットリストに登録されていない放送 局は、日時指定予約および番組表から予約 をすることはできません。
- 録画終了時刻と次の録画開始時刻が同じときは、前の予約の最後部(約1分)は録画されません。
- 録画が途中で終了した場合や正しく録画されなかった場合でも、録画件数は1件として登録されます。
- 本機の時計が正しく設定されていない場合 は、予約録画が正確な時刻に実行されません。
- 録画予約が重複した場合は、優先順位に従って録画をします。詳しくは42ページをご覧ください。

### 制限事項について

- 以下の場合は録画ができない、録画が途中で終了する、または録画が正しく行われないことがあります。
  - 電波の受信状況が良くないとき。
  - 電波の受信ができないとき。
  - 本機の電池残量が少ないとき。
  - 本機のメモリー残量が少ないとき。
  - 録画されたタイトルが100件あるとき。
  - 録画予約が重複しているとき。
  - 「今すぐ録画」中に予約録画の開始時間になったとき。
  - 日付と時刻が正しく設定されていないとき。
- 録画が途中で終了した場合や正しく録画されなかった場合は、録画されたタイトルにエラーの内容が記録されます。詳しくは48ページをご覧ください。

ワンセグテレビを録画する

# 録画メニューを画面に表示する

本機は、ワンセグを見ているときにオプションメニューを表示して録画の操作をしたり、ワ ンセグを見ていないときでもホームメニューから録画の操作をしたりすることができます。 ここではオプションメニューから録画メニューを表示する手順とホームメニューから録画メ ニューを表示する手順を説明します。

-オプションメニューから表示する-

**1** ワンセグを見ているときにオプション ボタンを押す。

オプションメニューが表示されます。

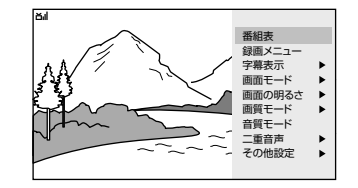

ワンセグテレビを録画する

2 オプションメニューから「録画メ ニュー」を選び、ジョグレバーを押す。

録画メニューが表示されます。

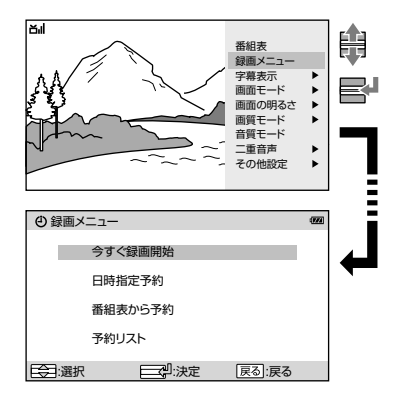

### -ホームメニューから表示する-

# **1** 戻る/ホームボタンを2秒以上押し続ける。

ホームメニューが表示されます。

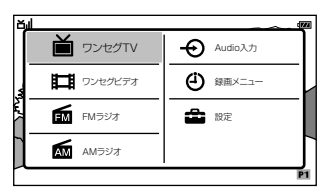

2 ホームメニューから「録画メニュー」を 選び、ジョグレバーを押す。

録画メニューが表示されます。

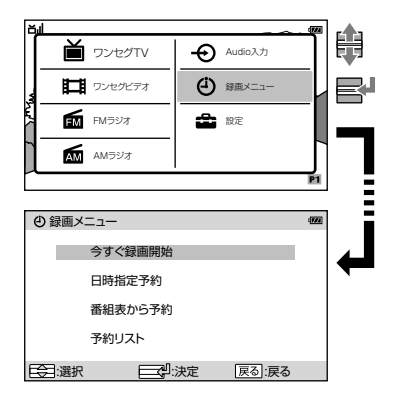

# 項目 できること

| 今すぐ録画開始 | 見ている番組をすぐに録画することができます(31ページ)。           |
|---------|-----------------------------------------|
| 日時指定予約  | 1か月先までの番組を、日時を指定して録画予約することができます(33ページ)。 |
| 番組表から予約 | 番組表から録画したい番組を選び、録画予約することができます(35ページ)。   |
| 予約リスト   | 予約の確認や変更、取り消しをすることができます(39ページ)。         |

# 見ている番組を録画する - 今すぐ録画-

「今すぐ録画」は、受信しているワンセグ放送の番組を見ながら録画できる機能です。

### -今すぐ録画ボタンで録画する-

1 今すぐ録画ボタンを押す。

録画が開始されます。

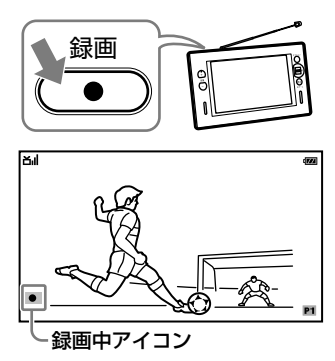

- -メニュー操作で録画する-
- 1 録画メニューから「今すぐ録画開始」を選び、ジョグレバーを押す。

録画が開始されます。

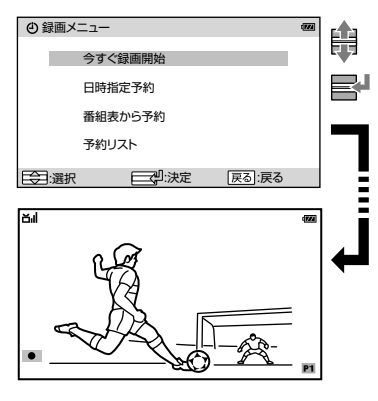

録画メニューの表示方法について詳しくは 「録画メニューを画面に表示する」(30ペー ジ)をご覧ください。

### -録画を停止する-

- **1** 録画中にオプションボタンを押す。 オプションメニューが表示されます。
- 2 オプションメニューから「録画停止」を 選び、ジョグレバーを押す。

「録画を停止しますか?」と表示されます。

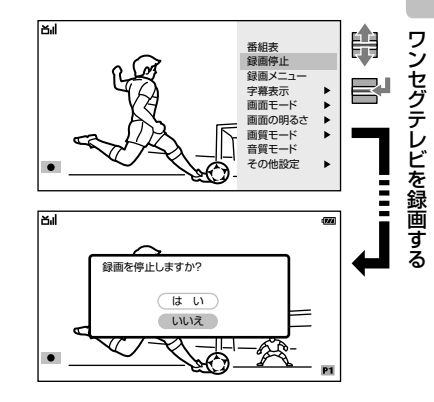

3「はい」または「いいえ」を選択する。

「はい」: 録画を停止します。 「いいえ」: 録画を継続します。

### Ϋ ヒント

「今すぐ録画」中に電源ボタンを押すと「録画を中止し て電源をオフしますか?」と表示されます。「はい」を 選択すると録画が中止され、録画内容を保存したのち に電源が切れます。

録画内容の保存が完了するまで画面に「録画内容を書き込み中です。」と表示されます。

# 録画中にオプションボタンでできること

録画中にオプションボタンを押すと、録画中に操作できる項目と設定を変更できる項目がオ プションメニューに表示されます。

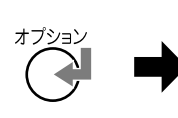

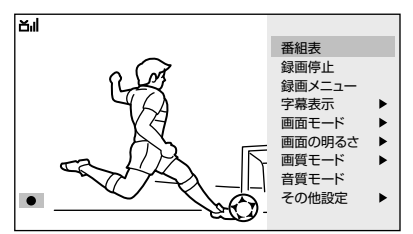

| 項目     | できること                                                                           |
|--------|---------------------------------------------------------------------------------|
| 番組表    | 見ている放送局の番組表を表示します(27ページ)。                                                       |
| 録画停止   | 録画を停止します(31ページ)。                                                                |
| 録画メニュー | 録画メニューを表示します(30ページ)。                                                            |
| 字幕表示   | 字幕の表示を「切」、「字幕1」、「字幕2」から選びます(71ページ)。                                             |
| 画面モード  | 画面の表示を「ノーマル」、「フル」、「消画」から選びます(71ページ)。                                            |
| 画面の明るさ | 画面の明るさを5段階で調節します(70ページ)。                                                        |
| 画質モード  | 画質を「ノーマル」、「シャープ」、「ダイナミック」から選びます<br>(72ページ)。                                     |
| 音質モード  | 音質を「「低音」強調」や「「高音」強調」、「サラウンド効果」から項目を選び、「入」「切」することで、映像に合わせた臨場感を楽しむことができます(72ページ)。 |
| その他設定  | ワンセグTV設定(71ページ)または共通設定(70ページ)の項目を表示<br>します。                                     |

オプションメニューから設定を変更する場合の手順例は「オプションメニューの操作方法」 (28ページ)をご覧ください。各種設定について詳しくは、表にある参照ページをご覧くだ さい。

# 日時を指定して予約する 日時指定予約-

「日時指定予約」は1か月先までの番組を、放送局・日にち・時間の指定をすることで録画予約 ができます。また「毎日」や「毎(水)」、「月〜金」などを設定することで、繰り返して録画を行 うことができます。

予約の件数は「番組表から予約」とあわせて、20件まで登録することができます。

### オプションボタンまたは戻る/ホーム ボタンを操作して、録画メニューを表 示する。

| ④録画メニュー           |        |       |  |
|-------------------|--------|-------|--|
| 今                 | すぐ録画開始 |       |  |
| в                 | 時指定予約  |       |  |
| 番組表から予約           |        |       |  |
| 予約リスト             |        |       |  |
| □<br>合<br>〕<br>濯択 | 一型法定   | 屋る・屋る |  |

録画メニューの表示方法について詳しくは 「録画メニューを画面に表示する」(30ペー ジ)をご覧ください。

2 録画メニューから「日時指定予約」を選び、ジョグレバーを押す。

予約登録/編集の画面が表示されます。

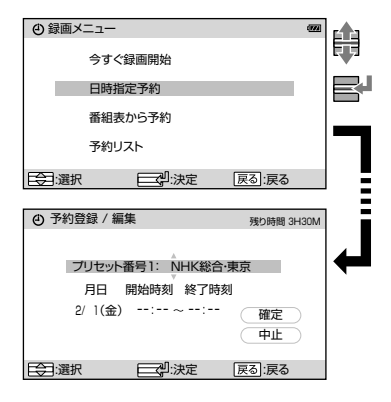

#### ご注意

現在選択しているプリセットリストに登録が1つ もない場合は、「プリセットリストに登録があり ません。プリセットを登録してください。」と表示 され、録画メニューに戻ります。

### **3** ジョグレバーを上下に動かして放送局 を選び、ジョグレバーを押す。

放送局が決定され「月日」を設定する状態に なります。

項目を決定するごとに次の項目を設定する ことができます。

前の項目に戻る場合は、戻る/ホームボタ ンを押してください。

| ④ 予約登録 / 編集 残り時間 3H30M               | Ħ   |
|--------------------------------------|-----|
| プリセット番号1: NHK総合・東京                   |     |
| 月日 開始時刻 終了時刻                         |     |
| 2/1(金): 確定                           |     |
| ○○○○○○○○○○○○○○○○○○○○○○○○○○○○○○○○○○○○ |     |
| ④ 予約登録 / 編集 残D時間 3H30M               |     |
| ブリセット番号1: NHK総合・東京                   | ┥┥┛ |
| 月日 開始時刻 終了時刻                         |     |
| 毎(月) 14: ~: 確定<br>中止                 |     |
| (二):選択 (二):決定 戻る:戻る                  |     |
|                                      | , Ξ |
| ④ 予約登録 / 編集 残5時間 3H30M               |     |
| ブリセット番号1: NHK総合・東京                   | ┥┥┛ |
| 月日 開始時刻 終了時刻                         |     |
| 毎(月) 14:25~14:00 確定<br>中止            |     |
| □○:選択 □○:決定 戻る:戻る                    |     |

「終了時刻」の「分」を設定すると「確定」に カーソルが移動します。

| 項目   | 設定                                                                                                    |
|------|----------------------------------------------------------------------------------------------------|
| 放送局  | 現在選択しているプリセット<br>リストに登録されている放送<br>局から選択します。                                                                                                    |
| 月日   | 録画予約したい日付を設定し<br>ます。日付は現在の日付を含<br>む1か月内から選ぶことがで<br>きます。また設定した曜日に<br>繰り返し録画を行うように設<br>定することもできます。<br>今日 ↔ 明日 ↔ (1か月<br>後) ↔ 毎(日) ↔ ↔<br>毎(土) ↔ 月-金 ↔<br>月-土 ↔ 毎日 ↔ 今日 |
| 開始時刻 | 開始時刻を設定します。                                                                                                    |
| 終了時刻 | 終了時刻を設定します。                                                                                                    |

### 4 予約内容を確認し、カーソルを「確定」 に合わせ、ジョグレバーを押す。

「日時指定予約」の設定内容が登録され、録 画メニューに戻ります。

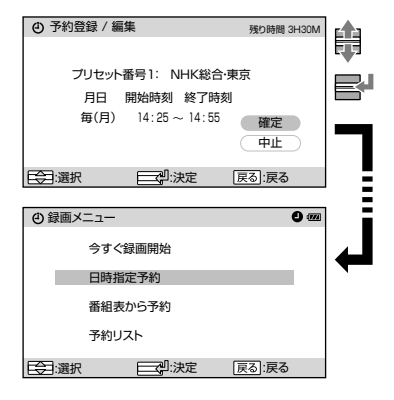

「中止」を選択すると設定内容が取り消され、 録画メニューに戻ります。

# 「日時指定予約」で繰り返し録 画する

たとえば番組名「白い巨像」を「日時指定予約」から繰り返して録画するように設定した場合は、設定した番組を決められた曜日と時間で、繰り返して録画を行います。

| 21 | :00 22        | :00 22 | 2:30 |
|----|---------------|--------|------|
|    | ドラマ「白い巨像」第1話  | ニュース   |      |
|    | •             |        |      |
|    | ドラマ「白い巨像」第8話  | ニュース   |      |
|    |               |        |      |
|    | ドラマ「白い巨像」第9話  | ニュース   |      |
|    |               |        |      |
|    | ドラマ「白い巨像」第10話 | ニュース   |      |
|    |               |        |      |
|    | ドラマ「白い巨像」最終話  | ニュース   |      |
|    |               |        |      |

:録画

### ご注意

放送時間に変更があった場合は、予約した番組の一部 が途切れたり、別の番組を録画することがあります。

# EPG(電子番組表)から予約する - 番組表から予約 -

「番組表から予約」は、番組表から録画したい番組を選んで、簡単に録画予約の設定ができます。また「毎日」や「毎(水)」、「月〜金」などを設定することで、繰り返して録画を行うことができます。

予約の件数は「日時指定予約」とあわせて、20件まで登録することができます。 番組表の見かたについて詳しくは「EPG(電子番組表)表示」(27ページ)をご覧ください。

1 オプションボタンまたは戻る/ホーム ボタンを操作して、録画メニューを表 示する。

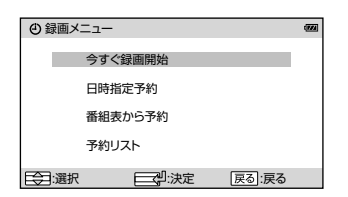

録画メニューの表示方法について詳しくは 「録画メニューを画面に表示する」(30ペー ジ)をご覧ください。

2 録画メニューから「番組表から予約」を 選び、ジョグレバーを押す。

現在選択されているプリセットリストが表 示されます。

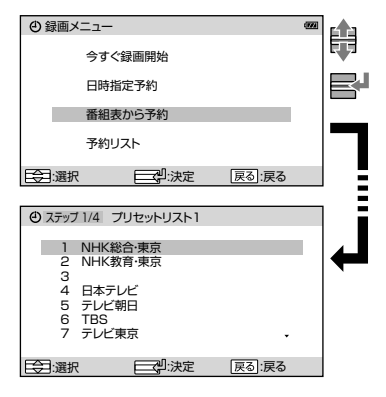

### ご注意

現在選択しているプリセットリストに登録が1つ もない場合は、「プリセットリストに登録があり ません。プリセットを登録してください。」と表示 され、録画メニューに戻ります。 3 ジョグレバーを上下に動かしてプリ セットリストから放送局を選び、ジョ グレバーを押す。

選択した放送局の受信を開始します。

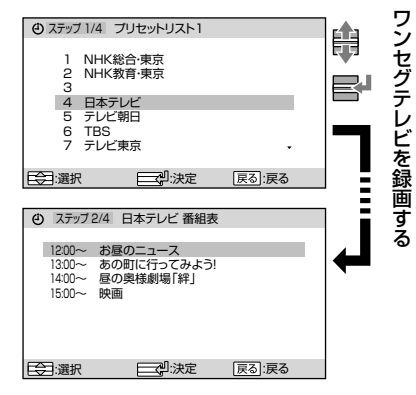

電波が弱くワンセグ放送を受信できない場 合は「放送波を受信できませんでした。電 波状況の良い環境でご使用ください。」と表 示されます。戻る/ホームボタンを押して プリセットリストに戻り、電波を受信でき る場所に移動してからもう1度放送局を選 択してください。

### 4 受信した番組表から予約したい番組を 選び、ジョグレバーを押す。

番組の詳細が表示されます。

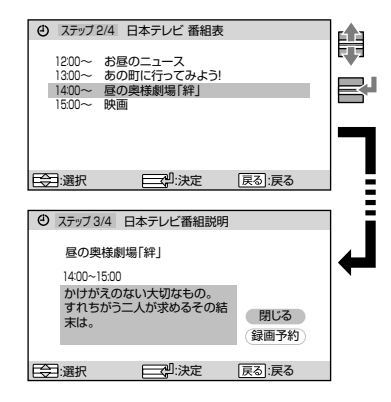

# ワンセグテレビを録画する

### 5 カーソルを「録画予約」に合わせ、ジョ グレバーを押す。

予約登録/編集画面が表示されます。

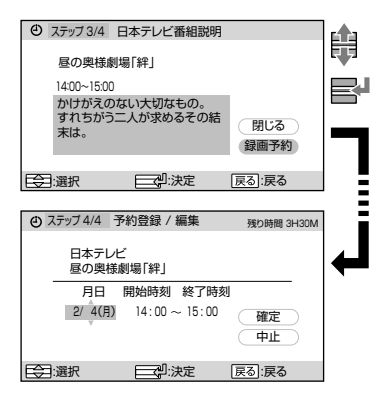

### 6 月日 の設定を選び、ジョグレバーを 押す。

録画する「月日」が設定され、カーソルが「確 定1に移動します。

| O X ) 9 / 4/4                                                                      | 予約登録 / 編集                                             | 残り時間 3H30M      |              |
|------------------------------------------------------------------------------------|-------------------------------------------------------|-----------------|--------------|
| 日本テレ<br>昼の奥様                                                                       | ビ<br>劇場「絆」                                            |                 |              |
| 月日                                                                                 | 開始時刻 終了時刻                                             | ]               |              |
| 2/ 4(月)                                                                            | 14:00 ~ 15:00                                         | 確定中止            |              |
| (会):選択                                                                             | 2:決定                                                  | 戻る:戻る           |              |
|                                                                                    |                                                       |                 | =            |
|                                                                                    |                                                       |                 |              |
| ④ 人デッフ 4/4 ·                                                                       | 予約登録 / 編集                                             | 残り時間 3H30M      |              |
| <ul> <li>④ ステップ 4/4</li> <li>日本テレ<br/>昼の奥様</li> </ul>                              | 予約登録 / 編集<br>ビ<br>劇場「絆」                               | 残り時間 3H30M      | $\downarrow$ |
| ① ステッフ 4/4           日本テレ<br>昼の奥様           月日                                     | 予約登録 / 編集<br>ビ<br>劇場「絆」<br>開始時刻 終了時刻                  | 残り時間 3H30M      | $\leftarrow$ |
| <ul> <li>ステップ 4/4</li> <li>日本テレ<br/>昼の奥様</li> <li>月日</li> <li>毎(月)</li> </ul>      | 予約登録 / 編集<br>ビ<br>劇場「絆」<br>開始時刻 終了時刻<br>14:00 ~ 15:00 | 残D時間 3H30M      | +            |
| <ul> <li>ステッフ 4/4</li> <li>日本テレ</li> <li>昼の奥様</li> <li>月日</li> <li>毎(月)</li> </ul> | 予約登録 / 編集<br>ピ<br>劇場「絆」<br>開始時刻 終了時刻<br>14:00 ~ 15:00 | 残り時間 3H30M<br>」 | <b>~</b>     |

繰り返し録画の条件は録画予約をする月日 の曜日によって異なります。

| 曜日         | 繰り返す条件                                                                                                    |
|------------|----------------------------------------------------------------------------------------------------|
| 月曜から<br>金曜 | 録画予約している曜日の繰り<br>返しと、「月-金」、「月-土」、<br>「毎日」が選択できます。たと<br>えば月曜日に録画予約をして<br>いる場合は、「毎(月)」、<br>「月-金」、「月-土」、「毎日」<br>が選択できます。 |
| 土曜         | 「毎(土)」、「月−土」、「毎日」<br>が選択できます。                                                                                         |
| 日曜         | 「毎(日)」、「毎日」が選択でき<br>ます。                                                                                               |

繰り返し録画について詳しくは、「番組追 跡録画 | (44ページ)をご覧ください。
#### 7 予約内容を確認し、カーソルを「確定」 に合わせ、ジョグレバーを押す。

「番組表から予約」の設定内容が登録され、 録画メニューに戻ります。

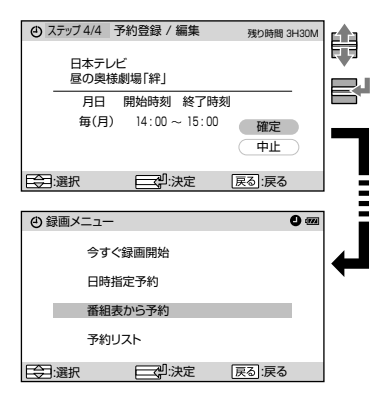

「中止」を選択すると設定内容が取り消され、 録画メニューに戻ります。

# 録画予約の確認・変更・取り消しをする - 予約リスト-

# 予約リストの画面表示

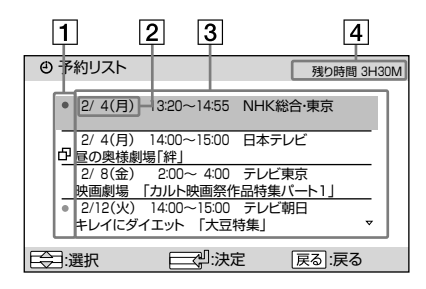

#### 1 録画・重複マーク

- □ : 複数の予約が重なっている場合、優先順が下位の予約に表示されます。詳しく は「録画の優先順位について」の「予約が重なっているときは」(42ページ)をご 覧ください。
- ●(赤): 録画予約した内容で録画されているときに表示されます。
- ●(灰): 録画不可

メモリー残量不足のため、予約された時間すべてを録画できない可能性がある ことを示します。録画可能にするには、録画済みのタイトルを消去して容量を 空けてください。詳しくは「タイトルを消去する」(49ページ)をご覧ください。

#### 2月日表示

予約している番組の月日を表示します。繰り返し予約を設定した場合は、「毎日」「毎(水)」 「月–金」などの繰り返す条件を表示します。

#### 3 予約している内容の一覧

予約リストは、上から予約録画を実行する月日が近いタイトル順に表示されます。月日 が同じ日付の場合は優先順位の高い順に表示されます。詳しくは「録画の優先順位につい て」(42ページ)をご覧ください。

「日時指定予約」で予約をした場合は、番組タイトルが表示されません。

#### 4 残り時間表示

録画できる残り時間の目安を表示します。

残り時間が0H00Mになると予約録画をすることができなくなります。録画可能にするに は、録画済みのタイトルを消去して容量を空けてください。詳しくは「タイトルを消去す る」(49ページ)をご覧ください。

# 予約リストを表示する

予約リストは録画予約されている内容を一覧表示します。表示された予約リストから、予約 の変更や消去、重複確認、優先順の変更をすることができます。

1 オプションボタンまたは戻る/ホーム ボタンを操作して、録画メニューを表 示する。

| ④ 録画メニュー |       | 0 00  |
|----------|-------|-------|
| 今す       | ぐ録画開始 |       |
| 日時       | 指定予約  |       |
| 番組       | 表から予約 |       |
| 予約       | リスト   |       |
| () 選択    |       | 戻る:戻る |

録画メニューの表示方法について詳しくは 「録画メニューを画面に表示する」(30ペー ジ)をご覧ください。

2 録画メニューから「予約リスト」を選び、 ジョグレバーを押す。

予約リストが表示されます。

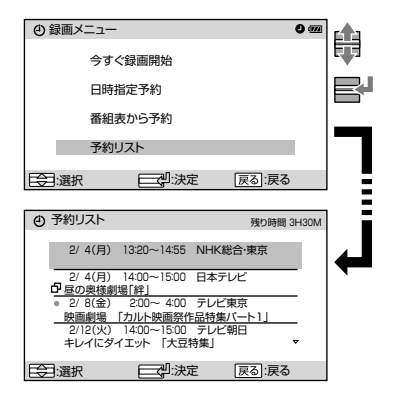

#### -予約を確認・変更するには-

#### 1 予約リストから確認・変更したい予約を 選び、ジョグレバーを押す。

予約登録/編集の画面が表示され、予約の 内容を確認することができます。 予約の内容を変更する場合はステップ2の 操作をしてください。

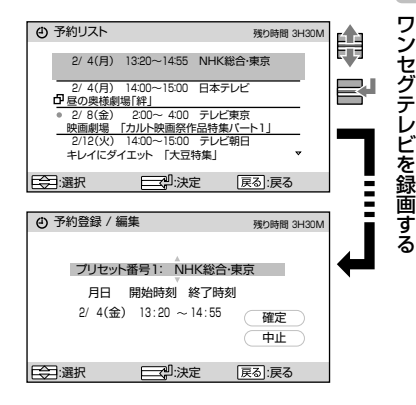

オプションボタンを押し、表示されたオプショ ンメニューから「予約内容編集」を選択し、予 約登録/編集の画面を表示することもできま す。

#### ご注意

予約方法によって予約登録/編集の画面表示が異 なります。

# 2 ジョグレバーを操作して予約内容を変更する。

「日時指定予約」で予約した内容を変更する 場合について詳しくは、「日時を指定して 予約する」のステップ3(33ページ)をご覧 ください。

「番組表から予約」で予約した内容を変更す る場合について詳しくは、「EPG(電子番組 表)から予約する」のステップ**6**(36ページ) をご覧ください。

#### 3 変更内容を確認し、カーソルを「確定」 に合わせ、ジョグレバーを押す。

予約録画の変更内容が登録され、予約リス トに戻ります。

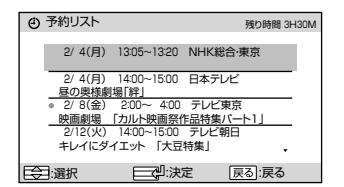

「中止」を選択すると変更内容が取り消され、 予約リストに戻ります。

#### -予約を取り消すには-

**1** 予約リストから取り消したい予約を選び、オプションボタンを押す。

オプションメニューが表示されます。

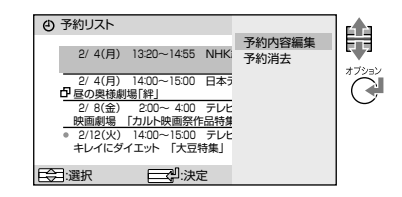

#### 2 オプションメニューから「予約消去」を 選び、ジョグレバーを押す。

画面に予約消去の確認が表示されます。

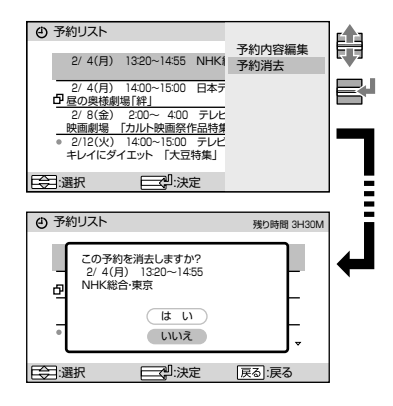

#### 3「はい」または「いいえ」を選択する。

- 「はい」: 選択した予約を消去します。 消去が終了すると予約リスト 画面が表示されます。すべての 予約がなくなった場合は録画 メニューに戻ります。
- 「いいえ」: 選択した予約の消去が中止され、予約リスト画面に戻ります。

#### -録画の優先順位を変更するには-

録画の予約が重複しているときは、優先順 位が下位の予約に 
の が表示されます。 本機では最新の予約が最優先となりますの で、
の表示がある予約を最優先にする 場合は、再度予約の登録をします。

#### 1 予約リストから優先順位を最優先する 予約を選び、ジョグレバーを押す。

予約登録/編集の画面が表示されます。

#### (4) 予約リスト 残り時間 3H30M Ĥ 2/4(月) 13:20~14:55 NHK総合·東京 2/4(月) 14:00~15:00 日本テレビ 日昼の奥様劇場「絆」 2/8(金) 2:00~ 4:00 テレビ東京 映画劇場 「カルト映画祭作品特集バート1」 2/12(火) 14:00~15:00 テレビ朝日 キレイにダイエット「大豆特集」 | 〒:選択 | 二:決定 | 戻る:戻る ④ 予約登録 / 編集 残り時間 3H30M 日本テレビ 昼の奥様劇場「絆」 月日 開始時刻 終了時刻 2/4(月) 14:00~15:00 確定 中止 10月:選択 □ □ 決定 戻る:戻る

#### 2 予約登録/編集の画面内容を確認する。

「日時指定予約」で予約した内容について詳 しくは、「日時を指定して予約する」(33 ページ)のステップ3をご覧ください。 「番組表から予約」で予約した内容について 詳しくは、「EPG(電子番組表)から予約す る」のステップ6(36ページ)をご覧ください。

#### カーソルを「確定」に合わせ、ジョグレ バーを押す。

優先順位が変更され、予約リストに戻りま す。

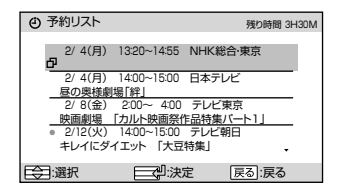

「中止」を選択すると優先順位の変更が中止 され、予約リストに戻ります。

# 録画の優先順位について

本機では、録画予約の登録が新しいものから順番に、録画の優先順位が高くなるように設定 されています。予約が重なった場合、優先順位の高いものが録画され、低いものは録画され ない場合や、途中からまたは途中までしか録画されないということが起こります。 また、「今すぐ録画開始」で録画中のときは、すべての予約録画よりも高い優先順位で録画さ れます。

録画の優先順位について詳しくは、以下の例を参考にしてください。

### 「今すぐ録画開始」での録画と 予約録画が重なるときは

「今すぐ録画開始」で録画中に予約録画の開 始時刻となった場合は、「今すぐ録画開始」 での録画を停止するまで予約録画は開始さ れません。

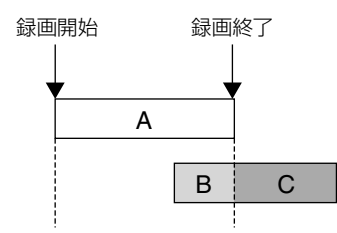

- A:「今すぐ録画開始」での録画部分
- B:予約録画の未録画部分
- C:予約録画の録画部分

「今すぐ録画開始」で録画中に予約録画の終 了時刻を過ぎた場合は、予約した番組は録 画されません。

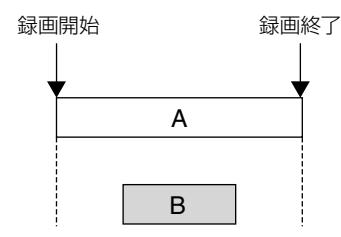

A:「今すぐ録画開始」での録画部分 B:予約録画の未録画部分

予約録画を実行中に「今すぐ録画開始」の操 作をした場合は、予約録画が優先されます。 録画中の予約録画を停止してから「今すぐ 録画開始」の操作をしてください。

## 予約が重なっているときは

予約リストを表示すると予約の重複を確認 することができます。新たに登録された予 約と重複し、一部またはすべてが録画され ないものには、予約重複マークロがつき ます。

予約が重複している場合は、録画予約の登録が新しいものから優先されて録画をします。

例:番組[A]、[B]、[C]の順に予約した場合(番組[C]の優先順位が一番高い)

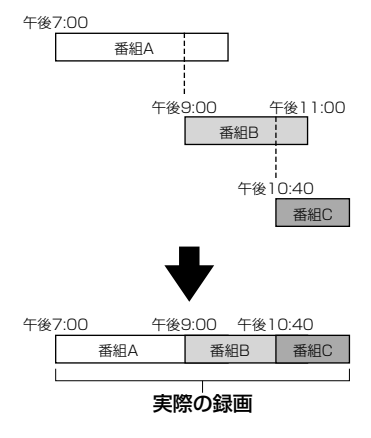

例:番組[A]、[C]、[B]の順に予約した場合(番組[B]の優先順位が一番高い)

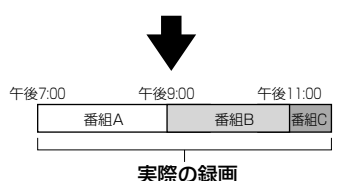

ワンセグテレビを録画する

## スポーツ番組の放送時間延長など放送時間の変更に あわせて録画時間を変更する(スポーツ延長対応)

本機では「番組表から予約」で録画予約された場合に、スポーツ中継などの放送時間延長により、予約した番組の放送時間が変わる可能性があるときは、番組表データから検出された延 長時間分を自動的に録画します。

また番組の途中で臨時ニュースによる番組の変更などがあり放送時間が変更になっても、自動で予約の開始時刻と終了時刻を変更して予約した番組の録り逃しを防ぎます。

#### 番組延長に対応

予約している番組が延長になった場合、予約 の終了時刻を延長時間に合わせて変更します。

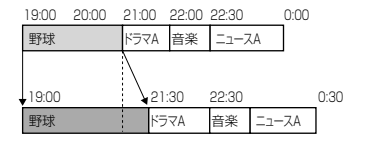

#### 番組短縮に対応

予約している番組が短縮になった場合、予約 の終了時刻を短縮時間に合わせて変更します。

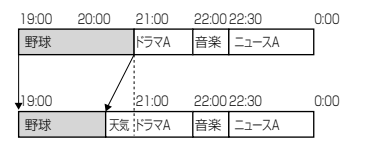

#### 番組の中断に対応

予約している番組の放送中に臨時番組が放 送される場合、録画を中断せずに番組終了 時刻変更の有無に合わせて予約の終了時刻 を変更します。

#### 終了時刻が変更されない場合

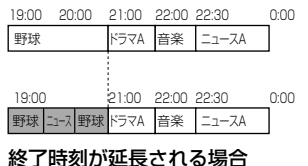

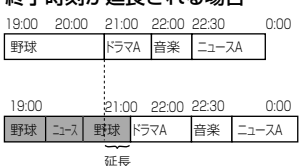

#### 番組の繰り下げに対応

予約している番組の前に放送していた番組 が延長となった場合、予約の開始時刻と終 了時刻を繰り下げ時間に合わせて変更しま す。

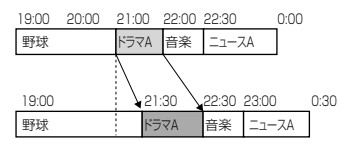

#### 番組割り込みに対応

2つの番組にまたがり臨時番組が放送され る場合、番組の開始時刻または終了時刻の 変更に合わせて、予約の時刻を修正します。

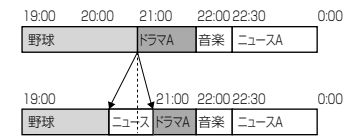

#### ご注意

- 本機能はEPG(電子番組表)データを読み取って自動 的に働く機能です。設定などの必要はありません。
- 「日時指定予約」から予約をした場合は、放送時間の 変更に対応しません。
- 受信しているEPG(電子番組表)で放送時間の変更がない場合は、録画予約の開始時刻または終了時刻の変更に対応できません。
- 録画予約している番組の放送開始時刻が、設定している予約録画開始時刻よりも早い時刻に変更になった場合は、録画開始時刻の変更に対応できません。
- 予約録画の開始1分前までに番組表から開始時刻の 変更が確認できなかった場合は、録画の開始時刻は 変更されません。
- 予約録画の終了1分前までに番組表から終了時刻の 変更が確認できなかった場合は、録画の終了時刻は 変更されません。

## 連続ドラマの最終回放送時間延長など放送時間の変更に あわせて録画時間を変更する(番組追跡録画)

連続ドラマなどの番組を毎回録画予約しても、最終回の放送時間だけが違うと番組を録り逃 がすことがあります。本機では、「番組表から予約」で繰り返して録画をするように設定する と、番組表データから読み取った番組名を追跡して自動的に録画予約の開始時刻または終了 時刻を修正するため、放送時間が変更になっても、逃がさず録画することができます。

#### 「番組表から予約」で繰り返し録画す る

たとえば番組名「白い巨像」を「番組表から 予約」で、繰り返して録画するように設定 した場合は、EPG(電子番組表)から番組名 を検索して、番組追跡録画をして行きます。

| 21 | :00 22        | :00 22 | :30 |
|----|---------------|--------|-----|
|    | ドラマ「白い巨像」第1話  | ニュース   |     |
|    | •             |        |     |
|    | ドラマ「白い巨像」第8話  | ニュース   |     |
|    |               |        |     |
|    | ドラマ「白い        | 巨像」第9話 |     |
|    |               |        |     |
|    | 臨時ニュース番組      | ニュース   |     |
|    |               |        |     |
|    | ドラマ「白い巨像」第10話 | ニュース   |     |
|    |               |        |     |
|    | ドラマ「白い巨像」最終   | 活      |     |

:録画

#### ご注意

- 本機能はEPG(電子番組表)データを読み取って自動 的に働く機能です。設定などの必要はありません。
- 受信しているEPG(電子番組表)で放送時間の変更がない場合は、録画予約の開始時刻または終了時刻の変更に対応できません。
- 本機能は独自に開発した番組名判別方法を用いて番 組名を判別しています。以下の場合には、設定している録画予約と同じ時間に放送される別の番組を録 画したり、放送時間の延長に対応できないなど、正 しく録画ができない場合があります。
  - しく球回かどさない場合かのります。
  - 一録画予約した番組の放送局に類似した番組名が
     ある場合。
  - 番組名に記号や数字、スペースが多く含まれている場合。
  - 番組名の先頭に異なる文字が追加される場合。
  - 本機が番組名を正しく認識できない場合。
- 録画予約している番組の放送開始時刻が、設定している予約録画開始時刻よりも早い時刻に変更になった場合は、録画開始時刻の変更に対応できません。
- 予約録画の開始1分前までに番組表から開始時刻の 変更が確認できなかった場合は、録画の開始時刻は 変更されません。
- 予約録画の終了1分前までに番組表から終了時刻の 変更が確認できなかった場合は、録画の終了時刻は 変更されません。

#### ご注意

「スポーツ延長対応」(43ページ)、「番組追跡録画」(44ページ)の機能が働いて他の予約録画と重複した場合は、正し く録画ができない場合があります。

# ワンセグビデオを見る

# タイトルリストの画面表示

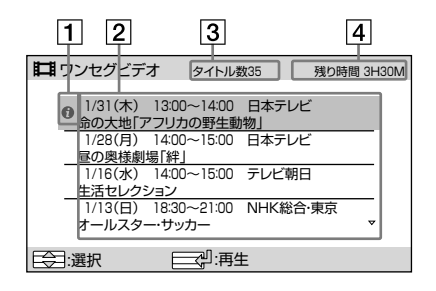

- **タイトル状態表示** 録画が正常に行なわれなかった場合
   は、
   **0** マークが表示されます。
- ② タイトルリスト 録画したタイトルを表示します。
- ③ タイトル数表示
- 4 残り時間表示

録画できる残り時間の目安を表示しま す。

タイトル再生時の画面表示

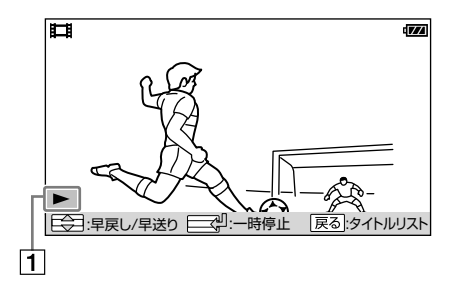

#### 1 動作状態表示

タイトルの再生や早送りなどの状態を表示します。

# 録画したタイトルを再生する

「今すぐ録画」や「日時指定予約」、「番組表から予約」で録画したワンセグビデオを再生して楽 しむことができます。

#### 1 電源ボタンを押して電源を入れる。

前回電源を切ったときの機能が立ち上がり ます。

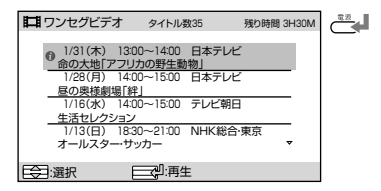

前回ワンセグビデオを見ていたときはス テップ3から操作をしてください。

# ファンクションボタンを数回押してワンセグビデオに切り換える。

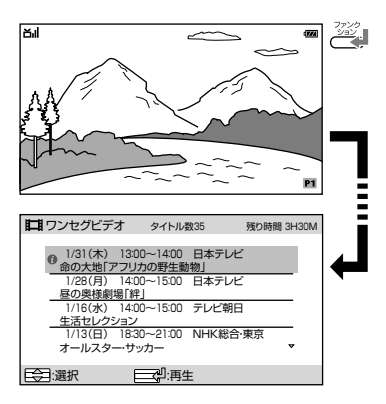

録画したタイトルがない場合は「タイトル がありません」と表示されます。 **3** タイトルリストから再生したいタイト ルを選び、ジョグレバーを押す。

タイトルの再生が始まります。

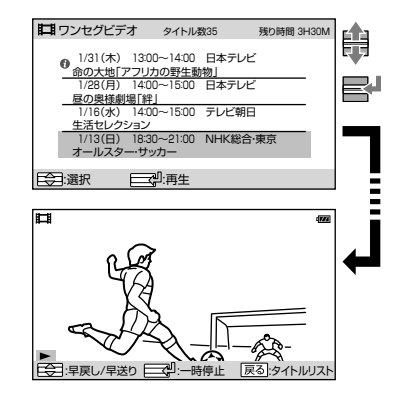

選択したタイトルを再生したことがある場 合は、前回再生を停止したところから再生 します。

#### Ϋ ヒント

本機を充電スタンドに接続することで、充電スタンド のスピーカーからも音声を楽しむことができます。詳 しくは「充電スタンドのスピーカーで楽しむ」(65ペー ジ)をご覧ください。

#### ご注意

電波の受信状況が良くない状態で録画されたタイトル を再生すると、受信できなかった部分の画像や音声が 止まったり乱れたりする場合があります。 また、電波の受信状況が良好な状態で録画されていて も、再生中に画像や音声が止まったり乱れたりする場 合がありますが、タイトルは正しく録画されていま

す。早戻しなどの操作をしてもう一度再生をしてくだ さい。

#### 再生中のジョグレバー操作について

| 操作        | 動作状態                                                                                                    |
|-----------|----------------------------------------------------------------------------------------------------|
| 早送り<br>再生 | <ul> <li>▶ × 1.3:<br/>約1.3倍で音声付き早見再生</li> <li>▶ 1:<br/>約10倍で早送り再生</li> <li>▶ 2:<br/>約30倍で早送り再生</li> <li>▶ 3:<br/>約120倍で早送り再生</li> </ul> |
| 早戻し<br>再生 | <ul> <li>◆&lt;1:<br/>約10倍で早戻し再生</li> <li>◆&lt;2:<br/>約30倍で早戻し再生</li> <li>◆&lt;3:<br/>約120倍で早戻し再生</li> </ul>                             |
| 一時停止      | 11:                                                                                                    |

#### 早送り再生

再生中にジョグレバーを上に動かすごとに、4段階で 早送り再生をします。 早送り再生中にジョグレバーを押すと再生に戻り、 ジョグレバーを下に動かすと早戻し再生に変わりま す。

再生を一時停止

#### 早戻し再生

再生中にジョグレバーを下に動かすごとに、3段階で 早戻し再生をします。 早戻し再生中にジョグレバーを押すと再生に戻り、 ジョグレバーを上に動かすと早送り再生に変わりま す。

#### 一時停止

再生中にジョグレバーを押すと一時停止になります。 もう1度ジョグレバーを押すと再生が始まります。

#### 停止

再生中に戻る/ホームボタンを押すと再生を停止して タイトルリストに戻ります。

# タイトルの詳細を確認する

録画されたタイトルの番組名や録画日時、録画した時間の目安などを確認することができま す。

- タイトルリストから詳細を確認したい
   タイトル選び、オプションボタンを押す。
   オプションメニューが表示されます。
- 2 オプションメニューから「詳細表示」を 選び、ジョグレバーを押す。

タイトルの詳細が表示されます。

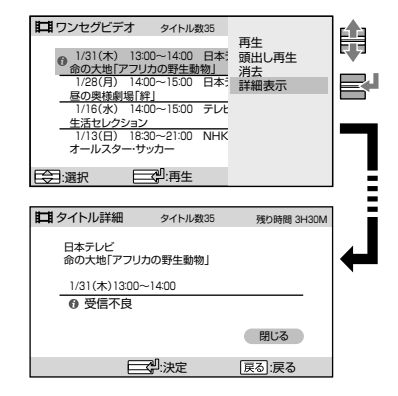

ジョグレバーを押すとタイトルリストに戻 ります。

#### 録画状態について

録画が正常に終了しなかった場合は、タイトルリストに0マークが表示され、タイト ル詳細の画面で内容を確認することができます。

#### ❶ 受信不良

- ワンセグ放送の受信状態が悪く録画が途切れた。
- ワンセグ放送の受信状態が悪く録画できなかった。

#### ● 電池残量不足

- 電池残量不足状態になり録画が中断された。
- 電池残量不足状態になり録画の開始時刻が遅れた、 または録画できなかった。

#### 予約重複

- 予約録画が重複していたため録画が中止された。
- 予約録画と「今すぐ録画」が重なったために録画の開 始時刻が遅れた、または録画を開始できなかった。

#### ● メモリー残量不足

- メモリー残量不足のため録画が中断された。
- メモリー残量不足のため録画の開始時刻が遅れた、 または録画できなかった。

#### ● 放送局違い

 録画予約を実行した際に、予約を登録したときのプリセット番号または地域が異なり、指定した放送局 と異なった放送局で録画した。

#### ● 時計ずれ

 セット内蔵時計の日時がずれていたために録画の開 始が遅れた、または録画できなかった。

#### ● その他

- •「番組表から予約」で登録した番組と実際に録画した 番組が異なっていた。
- 上記以外の理由により正しく録画を開始できなかった。

# タイトルを消去する

録画したワンセグビデオから不要なタイトルを選択し、消去することができます。

#### タイトルリストから消去したいタイト ルを選び、オプションボタンを押す。

オプションメニューが表示されます。

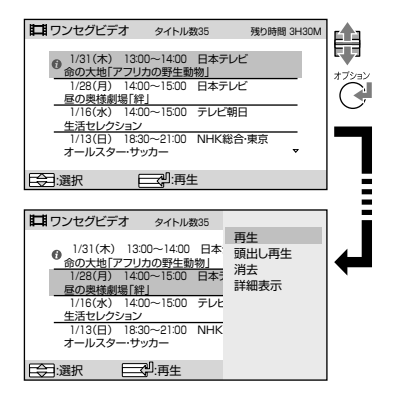

2 オプションメニューから「消去」を選び、 ジョグレバーを押す。

画面にタイトル消去の確認が表示されます。

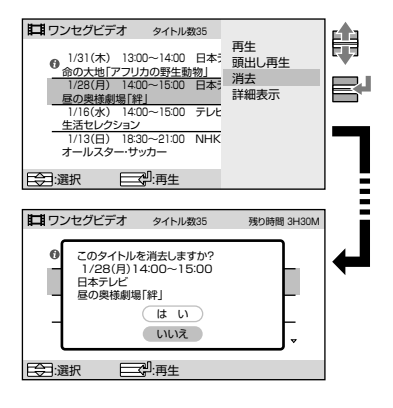

### 3「はい」または「いいえ」を選択する。

- 「はい」: 選択したタイトルを消去します。 す。 タイトルの消去が終了すると タイトルリスト画面が表示されます。
- 「いいえ」: 選択したタイトルの消去を中 止して、タイトルリスト画面が 表示されます。

すべてのタイトルがなくなった場合はタイ トルリスト画面に「タイトルがありませ ん。」と表示されます。戻る/ホームボタン を2秒以上押し続けるとホームメニューに 戻ります。

#### ご注意

誤って消去したタイトルを復元することはできません。

# タイトル閲覧中にオプションボタンでできること

タイトルリスト画面でオプションボタンを押すと、タイトル閲覧中に操作できる項目がオプ ションメニューに表示されます。

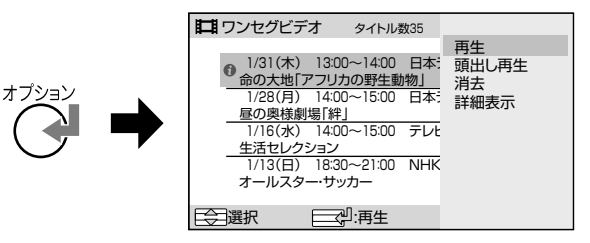

| 項目    | できること                                    |
|-------|------------------------------------------|
| 再生    | 再生を停止したところから再生します。                       |
| 頭出し再生 | タイトルの始めから再生します。<br>初めて再生するタイトルには表示されません。 |
| 消去    | タイトルを消去します(49ページ)。                       |
| 詳細表示  | タイトルの詳細を表示します(48ページ)。                    |

オプションメニューから設定変更する場合の手順例は「オプションメニューの操作方法」 (28ページ)をご覧ください。各種設定について詳しくは、表にある参照ページをご覧くだ さい。

# 再生中にオプションボタンでできること

オプション

再生画面でオプションボタンを押すと、再生中に操作できる項目と設定を変更できる項目が オプションメニューに表示されます。

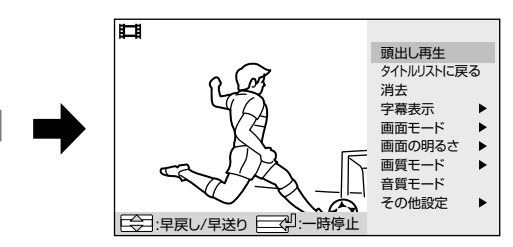

| 項目         | できること                                                                           |  |
|------------|---------------------------------------------------------------------------------|--|
| 頭出し再生      | タイトルの始めから再生します。                                                                 |  |
| タイトルリストに戻る | タイトルリストに戻ります。                                                                   |  |
| 消去         | タイトルを消去します(49ページ)。                                                              |  |
| 字幕表示       | 字幕の表示を「切」、「字幕1」、「字幕2」から選びます(71ページ)。                                             |  |
| 画面モード      | 画面の表示を「ノーマル」、「フル」、「消画」から選びます(71ページ)。                                            |  |
| 画面の明るさ     | 画面の明るさを5段階で調節します(70ページ)。                                                        |  |
| 画質モード      | 画質を「ノーマル」、「シャープ」、「ダイナミック」から選びます<br>(72ページ)。                                     |  |
| 音質モード      | 音質を「「低音」強調」や「「高音」強調」、「サラウンド効果」から項目を選び、「入」「切」することで、映像に合わせた臨場感を楽しむことができます(72ページ)。 |  |
| その他設定      | ワンセグビデオ設定(71ページ)または共通設定(70ページ)の項目を<br>表示します。                                    |  |

オプションメニューから設定を変更する場合の手順例は「オプションメニューの操作方法」 (28ページ)をご覧ください。各種設定について詳しくは、表にある参照ページをご覧くだ さい。

# FM/AMラジオを聞く

# ラジオ受信時の画面表示

ラジオ受信時の画面表示は、最後の操作から約3秒後に消灯します。

## FMラジオ受信時

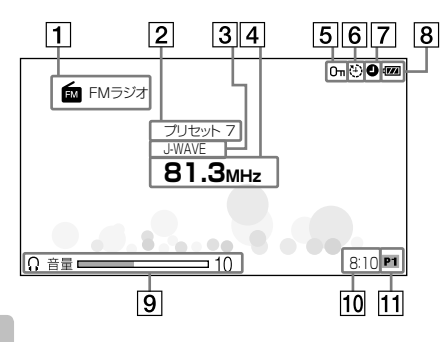

# AMラジオ受信時

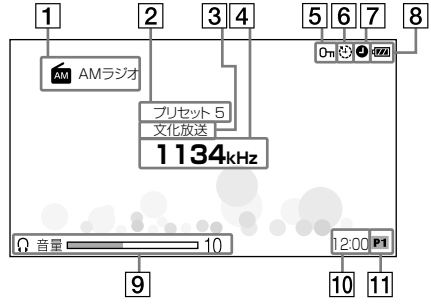

#### 1 バンド

F M

/ AMラジオを聞

現在選択されているバンドを表示しま す。

#### 2 プリセット番号

現在選択されているプリセット番号を 表示します。

3 放送局名

放送局名を表示します。

4 周波数

現在受信している周波数が表示されま す。

#### 5 ホールド

ホールドが設定されていると表示され ます。

#### ⑥ オートオフ

オートオフが設定されていると表示さ れます。

# 7 予約録画待機

ワンセグテレビの録画予約が設定され ていると表示されます。

- 8 電池残量
   電池の残量や充電状態を表示します。
- 9 音量

音量操作をすると、お聞きになってい るスピーカー(ロ)またはヘッドホン(೧) の音量を表示します。 音量操作や介/ロ切り換えスイッチの操 作が終わると、約3秒後に表示が消えま す。

受信中は音量操作をしても画面に表示 されません。

#### 10 時計

時刻を表示します。

① プリセットリスト
 現在選択されているプリセットリスト
 を表示します。

# ラジオ放送を受信する

本機ではラジオ受信中に最後の操作から約3秒たつと、画面が自動的に消灯して充電式電池 の消耗を防ぎます。

#### **1** FMアンテナを準備する。

AMラジオを聞く場合は、FMアンテナを 準備する必要はありません。 ステップ2から操作をしてください。

#### 本体のみでFMラジオを受信する場合

付属のヘッドホンがFMアンテナの役割を します。

スピーカーで聞くときもヘッドホンを接続 してください。

本機のスピーカーで聞く場合は①/🛙切り 換えスイッチを口に切り換えます。

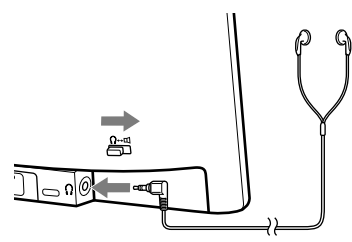

#### 充電スタンドにのせてFMラジオを受信 する場合

充電スタンドのFMアンテナコードをいっ ぱいに伸ばし、FM放送を受信しやすい方 向へ調節してください。

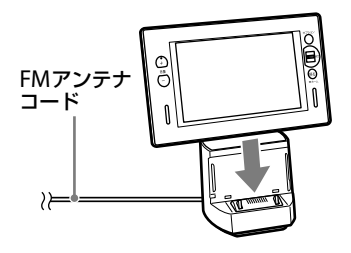

#### **Ÿ ヒント**

ヘッドホンを接続した状態で充電スタンドに接続 した場合は、充電スタンドのFMアンテナで受信 をします。

#### 2 電源ボタンを押して電源を入れる。

前回電源を切ったときの機能が立ち上がり ます。

| 6 | (772)<br>「FMラジオ                     |  |
|---|-------------------------------------|--|
|   | フリセット 7<br>JWAVE<br><b>81.Змн</b> 7 |  |
|   |                                     |  |
|   | 8:10 P1                             |  |

前回FMラジオまたはAMラジオを聞いて いたときはステップ4から操作をしてくだ さい。

#### 3 ファンクションボタンを数回押してFM ラジオまたはAMラジオに切り換える。

FMラジオまたはAMラジオに切り換わる と、最後に聞いていた放送局を受信します。 F

Ŵ

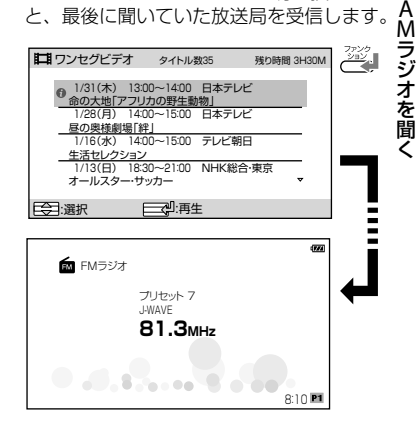

#### 4 ジョグレバーを上下に動かして放送局 を選局する。

選んだ放送局の受信を始めます。

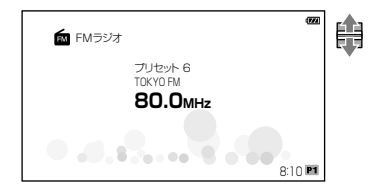

#### **賞 ヒント**

- ラジオ放送を受信中にジョグレバーを2秒以上 押し続けると、受信中の放送局をプリセットリ ストに登録することができます。詳しくは「ラ ジオ設定」の「受信中の放送局を登録する」(79ペ ージ)をご覧ください。
- ラジオの操作中に画面表示されているときは、 音声は聞こえません。
- 最後の操作から約3秒たつと画面が消え、音声 が聞こえます。

#### 5 音量ボタンで音量を調節する。

音量を調節しているときは、画面表示されません。

#### **賞 ヒント**

本機を充電スタンドに接続することで、充電スタ ンドのスピーカーからも音声を楽しむことができ ます。詳しくは「充電スタンドのスピーカーで楽 しむ」(65ページ)をご覧ください。

# ラジオの選局方法

ラジオの選局方法は「リスト選局」、「プリセット選局」、「マニュアル選局」の3種類があります。 「プリセット選局」と「マニュアル選局」はお好みに合わせて切り換えることができます。 選局方法の切り換えかたについて詳しくは、「ラジオ設定」の「選局方法を切り換える」 (77ページ)をご覧ください。

#### -リスト選局-

画面に表示されたプリセットリストから、 お好みの放送局を選局します。

1 ジョグレバーを押す。

プリセットリストが表示されます。

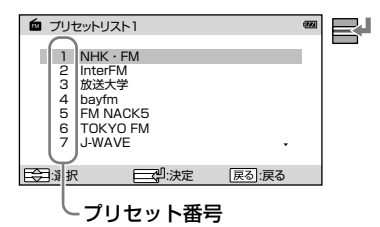

**2** ジョグレバーを上下に動かす。

聞きたい放送局にカーソルを合わせます。

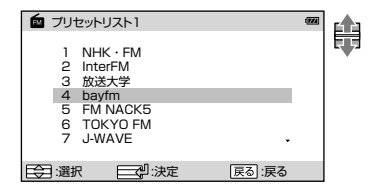

#### 3 ジョグレバーを押して決定する。

決定した放送局の受信を開始します。

| 💼 プリセット!                                                    | リスト1                                            |       | -    | R |
|-------------------------------------------------------------|-------------------------------------------------|-------|------|---|
| 1 NHk<br>2 Inte<br>3 放送<br>4 bayt<br>5 FM<br>6 TOk<br>7 J-W | (・FM<br>/FM<br>大学<br>m<br>NACK5<br>YO FM<br>AVE |       |      |   |
| (二) 選択                                                      | □:決定                                            | 戻る:戻る |      |   |
|                                                             |                                                 |       |      |   |
|                                                             |                                                 |       |      | = |
| EM FM 75                                                    | 77                                              |       | -    |   |
| M FMƏS                                                      | オ<br>ブリセット 6<br>TOKYO FM<br><b>80.0mHz</b>      |       | 1931 | Ļ |

FM/ AMラジオを聞く

#### - プリセット選局-

ジョグレバーを上下に動かして、プリセットリストに登録されている放送局を1局ず つ送って選局することができます。 ジョグレバーを上に動かすとプリセット番号の小さい放送局を、下へ動かすとプリ セット番号の大きい放送局を選局します。

#### 

工場出荷時では「プリセット選局」に設定されていま す。

#### -マニュアル選局-

ジョグレバーを上下に動かして1ステップ ずつ周波数を送ることができます(FMでは 0.1 MHz、AMでは9 kHz)。

ジョグレバーを上へ動かすと大きい周波数 側に、下へ動かすと小さい周波数側に送ら れます。

#### **<sup></sup><sup>©</sup>**ヒント

マニュアル選局で選局する場合は、選局方法を「マニュ アル」に設定する必要があります。詳しくは「ラジオ設 定」の「選局方法を切り換える」(77ページ)をご覧くだ さい。

#### **<sup></sup><sup>©</sup>**ヒント

- プリセットリストに登録されている放送局は、お好みに合わせて変更することができます。詳しくは「ラジオ設定」 (77~80ページ)をご覧ください。
- プリセット選局で選局する場合は、選局方法を「プリセット」に設定する必要があります。詳しくは「ラジオ設定」の「選局方法を切り換える」(77ページ)をご覧ください。

#### ご注意

- リスト選局およびプリセット選局時は放送局の登録されていないプリセット番号は選べません。
- 現在選択されているプリセットリストに放送局が1つも登録されていない場合、リスト選局またはプリセット選局の操作をすると、画面に「プリセットリストに登録がありません。」と表示されます。

# FMラジオを聞いているときにオプションボタンでできること

FMラジオを聞いているときにオプションボタンを押すと、FMラジオを聞いているときに設定を変更できる項目がオプションメニューに表示されます。

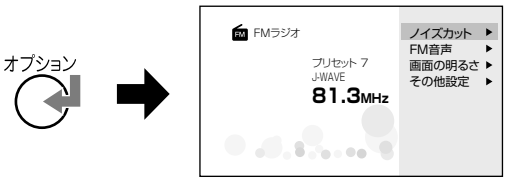

| 項目     | できること                                |
|--------|--------------------------------------|
| ノイズカット | ノイズを除去して音声を聞き取りやすくします(77ページ)。        |
| FM音声   | 音声を「ステレオ」、「モノ」から選びます(77ページ)。         |
| 画面の明るさ | 画面の明るさを5段階で調節します(70ページ)。             |
| その他設定  | ラジオ設定(77ページ)または共通設定(70ページ)の項目を表示します。 |

オプションメニューから設定を変更する場合の手順例は「オプションメニューの操作方法」 (28ページ)をご覧ください。各種設定について詳しくは、表にある参照ページをご覧くだ さい。

# AMラジオを聞いているときにオプションボタンでできること

AMラジオを聞いているときにオプションボタンを押すと、AMラジオを聞いているときに 設定を変更できる項目がオプションメニューに表示されます。

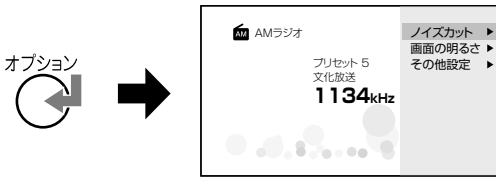

| 項目     | できること                                |
|--------|--------------------------------------|
| ノイズカット | ノイズを除去して音声を聞き取りやすくします(77ページ)。        |
| 画面の明るさ | 画面の明るさを5段階で調節します(70ページ)。             |
| その他設定  | ラジオ設定(77ページ)または共通設定(70ページ)の項目を表示します。 |
|        |                                      |

オプションメニューから設定を変更する場合の手順例は「オプションメニューの操作方法」 (28ページ)をご覧ください。各種設定について詳しくは、表にある参照ページをご覧ください。

# Audio入力で音楽などを聞く

# Audio入力時の画面表示

Audio入力時の画面は、最後の操作から約1分後に画面の明るさが「1」になります。

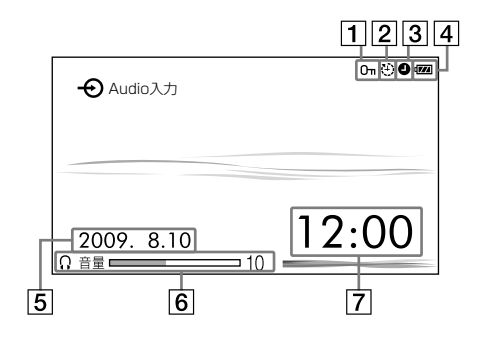

1 ホールド

ホールドが設定されていると表示され ます。

2 オートオフ

オートオフが設定されていると表示されます。

#### 3 予約録画待機

ワンセグの録画予約が設定されている と表示されます。 4 電池残量

電池の残量や充電状態を表示します。

- 5 日付
- 6 音量

音量操作をすると、お聞きになっているスピーカー(4)またはヘッドホン(①)の音量を表示します。 音量操作や①/4切り換えスイッチの操作が終わると、約3秒後に表示が消えます。

7 時計

時刻を表示します。

# 音楽などを聞く

付属の接続コードを使いウォークマン®\*やミュージックプレーヤーなどを充電スタンドに接続することで、本機や充電スタンドのスピーカーから音楽などを楽しむことができます。 \* \*ウォークマン、、WALKMAN、、WALKMAN\*ロゴは、ソニー株式会社の登録商標です。

- 充電スタンドに付属のACパワーアダプ ターを接続する。
- 付属のACパワーアダプターを、電源コンセントに接続する。

#### **掌**ヒント

ACパワーアダプターを充電スタンドに接続しな い場合は本体のスピーカーからのみ音声が聞こえ ます。

3 付属の接続コードを充電スタンドの AUDIO IN端子に接続する。

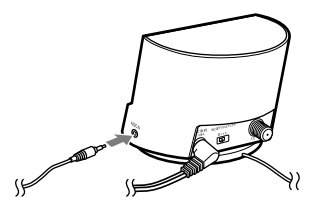

4 接続コードをミュージックプレーヤー のヘッドホン端子に接続する。

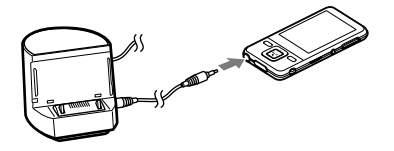

5 本機の?/□切り換えスイッチを□に切り換える。

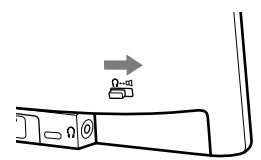

6 本機の電源を切り、充電スタンドにの せる。

本機と充電スタンドが確実に接続されるように、本機を最後まで下に押してください。

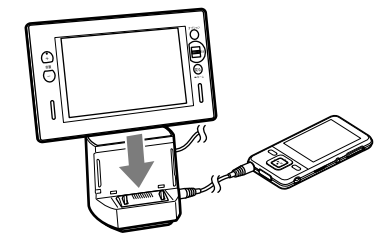

7 本機の電源ボタンを押して電源を入れる。

前回電源を切ったときの機能が立ち上がり ます。

| € Audio入力  | 1991  |  |
|------------|-------|--|
| 2009. 8.10 | 12:00 |  |

前回Audio入力を選択していたときはス テップ**9**から操作してください。 8 ファンクションボタンを数回押して、 Audio入力に切り換える。

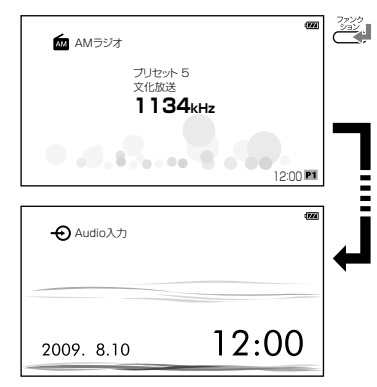

- 9 接続したミュージックプレーヤーの電源を入れ、音楽などを再生する。
- 10 ミュージックプレーヤーの音量を調節 する。

11本機の音量ボタンで音量を調節する。

#### Ϋ ヒント

より良い音を楽しむためには、接続したミュージック プレーヤーの音量を上げたのち、本機の音量を調節し てください。

#### ご注意

- ウォークマン<sup>®</sup>などのバスブースト機能は解除して ください。ひずみの原因になることがあります。
- Audio入力にはオプションメニューがありません。
- 接続したミュージックプレーヤーの出力端子がモノ ラルジャックの場合は、本機の右側スピーカーから 音が出ない場合があります。
- 接続したミュージックプレーヤーの出力端子がLINE OUT端子の場合は、ひずみが発生する場合があり ます。音がひずんだ場合は、ヘッドホンジャックに 接続してください。

# 日時の表示について

Audio入力の画面は消灯しませんので、本 機を置き時計としてご使用いただけます。 表示する日時は、ワンセグ放送を受信する ことで自動的に調整をしています。いつで も正確な日時を知ることができます。

#### ご注意

置時計として使用する場合は接続コードを充電スタン ドからはずしてご使用ください。ノイズが発生する原 因となる場合があります。

# 便利な機能を使う

## 複数サービスに対応

### 複数サービスとは

ワンセグ放送では、1つのチャンネルを複数のサブチャンネルに分けて番組を放送することができます。たとえばスポーツ中継が延長したときに、1つのサブチャンネルでは予定の番組を時間通りに放送し、もう1つのサブチャンネルでは延長となったスポーツ中継を引き続き放送することができます。

本機では特別な設定をすることなく、複数サービスで放送される番組や番組表をお楽しみい ただけるように対応しています。

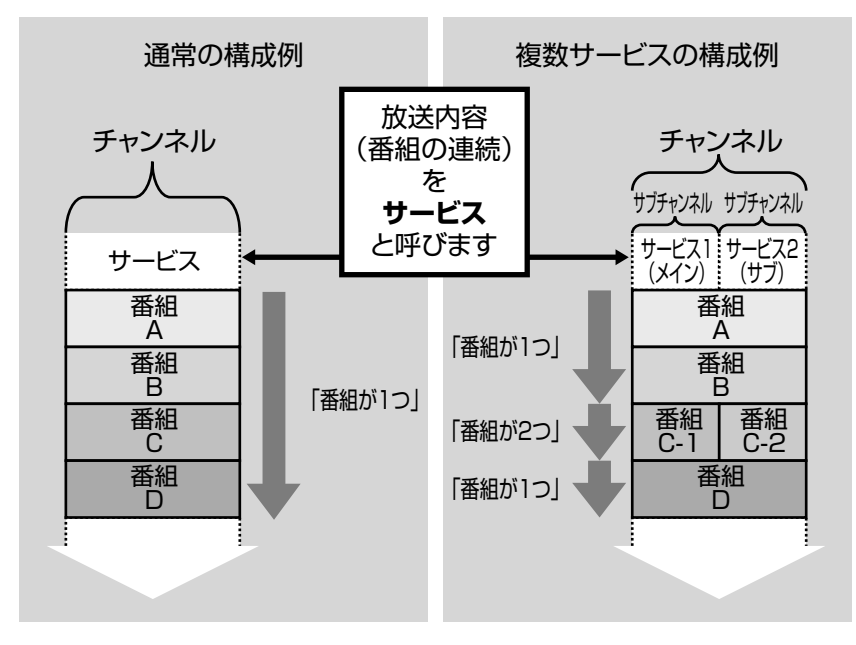

### 複数サービスを受信するには

番組が複数になっている場合、ジョグレバーを上下 に動かして複数サービスの番組を選局することがで きます。

その場合のプリセット番号やチャンネル番号の表示 は以下のようになります。

(例) プリセット番号: 『9-1』あるいは『9-2』 チャンネル番号: 『20-1ch』あるいは『20-2ch』

#### ご注意

- 本機はファンクション切り換えやチャンネル切り換えなどで受信が開始され たとき、放送波に含まれる情報を元に番組が複数になっていることを判断して います。正しく複数サービスを受信するには、ジョグレバーを動かして他の チャンネルに一度切り換えたのち、再度希望のチャンネルに合わせて受信し直 してください。
- 複数サービスを行なっている放送局をプリセット登録する場合、1つの放送局 として登録されます。個々のサービスごとに登録することはできません。
- ファンクションの切り換えや、電源を入れ直すなどワンセグの受信が改めて行なわれる場合、本機は複数サービスに関する情報を更新します。このような場合には、まずメインのサービス側の番組を受信するので、ジョグレバーを上下に動かして改めて希望するサービスの番組を選局してください。

# 複数サービスのEPG(電子番組表)表示

#### 番組表を表示する

1 オプションメニューの「番組表」を選択 する。

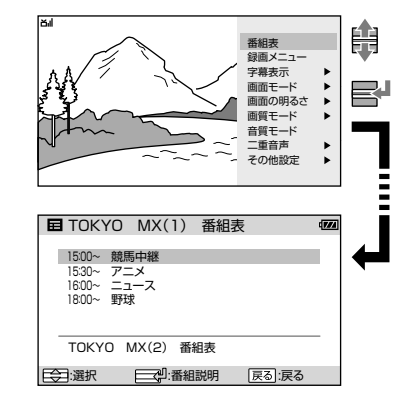

複数サービス受信時の番組表(EPG)は、ま ず現在受信している番組側のサービス内容 が表示されます。

ほかのサービス側の番組表を表示す るには

1 番組表の下にでる選択肢にカーソルを 合わせてジョグレバーを押す。

| 目 I OKYU MX(I) 番組表                                            | -         |          |
|---------------------------------------------------------------|-----------|----------|
| 15:30~ アニメ<br>16:00~ ニュース<br>18:00~ 野球                        |           | R        |
| TOKYO MX(2) 番組表                                               | ī         | ٦        |
|                                                               |           |          |
|                                                               | 1 1 1 1 1 |          |
| E目 TORYO MX(2) 番組表<br>1530~ 競馬中継<br>1600~ ニュース<br>1800~ 野球    |           | +        |
| 日 TUKYU MX(2) 香相表<br>1530- 競与中継<br>1600~ ニュース<br>1800~ 野球<br> |           | <b>~</b> |

複数サービス受信時では、番組が複数に分 かれている場合や分かれていない場合にか かわらず、各サービスの番組表を表示する ことができます。

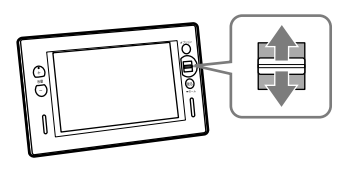

受信例

9-1

- 9-2

就馬中謎

アニド

TOKYO

OKYO MX

MX

知っておくと便利

## 複数サービスの録画予約について

右図のような場合に、番組2や番組4を録画予約 するには、サービス2(サブ)側の番組表を表示 させたのち、「EPG(電子番組表)表示」のステッ プ3(27ページ)を参照のうえ、該当する番組説 明を表示して、録画予約の操作をしてください。

| 🖬 ТОКҮО  | MX(2) | 番組説明   | 1924 |
|----------|-------|--------|------|
| 競馬中維     | ŧ     |        |      |
| 15:30~16 | 00    |        |      |
| 本日のレ     | ースは次の | とおりです  |      |
| 00特      | 別日本力  | ップ] XX | 閉じる  |
|          |       |        | 録画予約 |
| FARia    |       | ).iae  |      |

#### ご注意

録画メニューの「日時指定予約」では、予約設定時に録画の 対象としてプリセットされた放送局を指定します。この場 合はサービス1(メイン)側の番組が録画予約されるので、右 図の番組2や番組4を録画予約することはできません。

| ● 録画メニュー |         |            |       |  |
|----------|---------|------------|-------|--|
|          | 今すぐ銷    | 录画開始       |       |  |
|          | 日時指知    | 官予約        |       |  |
|          | 番組表から予約 |            |       |  |
|          | 予約リフ    | <i>۲</i> ۲ |       |  |
| (金):選択   |         | ;決定        | 戻る:戻る |  |

複数サービスのイメージ図

| サービス1<br>(メイン) | サービス2<br>(サブ) |  |  |  |  |
|----------------|---------------|--|--|--|--|
| 番組<br>A        |               |  |  |  |  |
| 番組<br>B        |               |  |  |  |  |
| 番組             | 番組<br>2       |  |  |  |  |
| 番組<br>3        | 番組<br>4       |  |  |  |  |
| 番組<br>C        |               |  |  |  |  |
|                |               |  |  |  |  |

### 誤操作を防ぐ -ホールド機能-

ホールドスイッチを矢印の方向に動かすと、画面に「••」が点灯し、すべてのボタン操作が できなくなります。不用意に電源が入ったり、受信局が切り換わるなどの誤操作を防ぐこと ができます。

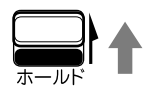

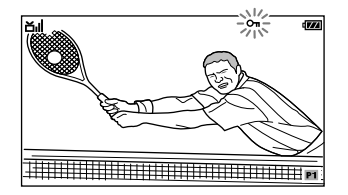

電源が切れているときにホールドが掛かっ ている場合は、電源ボタンを押すとインジ ケーターが点滅して、ホールドが掛かって いることを知らせます。

1 ヘッドホンをヘッドホン端子に接続する。

# ヘッドホンで楽しむ

公共施設内や通勤時など、スピーカーで音声を聞けない場所では、付属のヘッドホンを接続 して音声を楽しむことができます。

2 ∩/⊴切り換えスイッチを∩に切り換える。

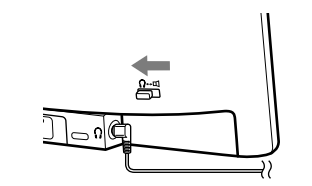

#### 静電気に関するご注意

ホールド機能を解除する

が解除されます。

ホールドスイッチを矢印と反対の方向に動 かすと画面の「**~**」が消え、ホールド機能

空気が乾燥する時期に耳にピリピリと痛み を感じることがありますが、ヘッドホンの 故障ではなく人体に蓄積される静電気によ るものです。静電気の発生しにくい天然素 材の衣服を身に着けていただくことにより 軽減されます。

64

知っておくと便利

## 充電スタンドのスピーカーで楽しむ

本機のスピーカーと充電スタンドのスピーカーを併用することで、ワンセグやラジオの音声、 接続したミュージックプレーヤーの音楽などを、本機のみの場合よりも、バランスの取れた 大きな音で楽しむことができます。

- 充電スタンドに付属のACパワーアダプ ターを接続する。
- 付属のACパワーアダプターを、電源コンセントに接続する。

ACパワーアダプターを充電スタンドに接続しない場合は本体のスピーカーからのみ 音声が聞こえます。

3 本機の?./□切り換えスイッチを□に切り換える。

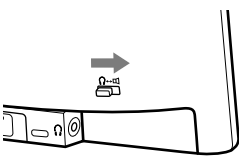

**4** 本機の電源を切り、充電スタンドにの せる。

本機と充電スタンドが確実に接続されるように、本機を最後まで下に押してください。

#### 5 電源ボタンを押して電源を入れる。

前回電源を切ったときの機能が立ち上がり ます。

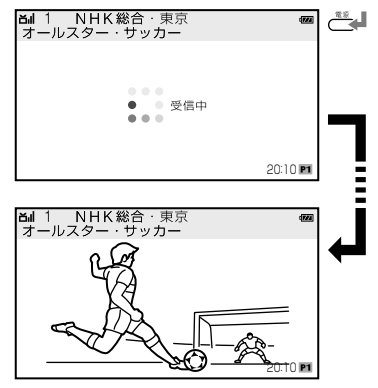

#### 6 ファンクションボタンを数回押して、 ファンクションを切り換える。

ワンセグやラジオを選択すると受信した放 送の音声が聞こえてきます。

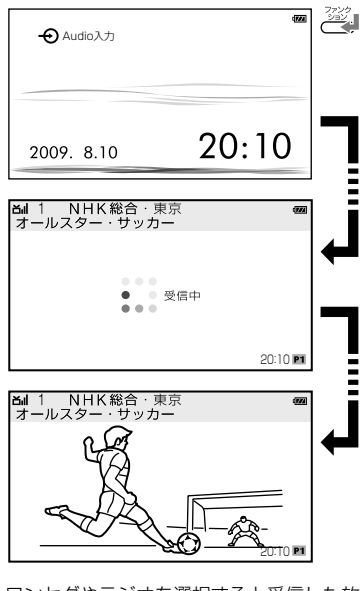

ワンセグやラジオを選択すると受信した放送の音声が聞こえてきます。

Audio入力を選択した場合は、接続した ミュージックプレーヤーを再生してください。

#### Ϋ ヒント

- ワンセグテレビの操作について詳しくは「ワンセグ テレビを見る」(21ページ)をご覧ください。
- ワンセグビデオの操作について詳しくは「ワンセグ ビデオを見る」(45ページ)をご覧ください。
- FM/AMラジオの操作について詳しくは「FM/AMラジオを聞く」(52ページ)をご覧ください。
- Audio入力の操作について詳しくは「Audio入力で 音楽などを聞く」(58ページ)をご覧ください。

知っておくと便利

# 受信状態を良くする

室内や電車の中などでは電波が弱く、うまく受信することができない場合があります。この ようなときは、受信したい放送に合わせてアンテナを調節してみてください。 本機のそばに携帯電話などの電波を発信する機器があると、雑音が入る場合があります。携 帯電話などの電源を切るか、本機から離してみてください。

### ワンセグ放送の場合

#### ホイップアンテナ

ホイップアンテナを受信状態が最も良くな るように角度を調節します。

ホイップアンテナの角度を調節するときは、 付け根の部分を持ってください。先端部分 を持ちながら過剰な力を加えたり、無理に 引き伸ばしたり、倒したりすると、破損す る場合があります。

電波塔の近くなどでは、ホイップアンテナ を縮めると受信状態が良くなる場合があり ます。

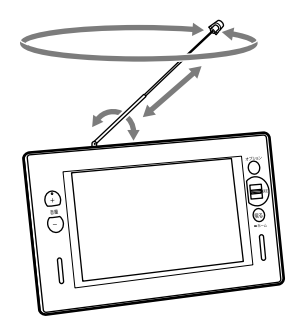

#### 充電スタンド

充電スタンドのアンテナ切り換えスイッチ が「入」に切り換わっているか確認してくだ さい。

「入」に切り換えてもワンセグ放送を受信できない場合は、アンテナの受信状態やアン テナコードが断線していないかを確認して ください。

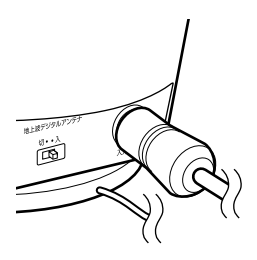

#### ご注意

充電スタンドのUHFアンテナ入力端子にアンテナ ケーブルを接続しない場合は、アンテナ切り換えス イッチを「切」にしてください。「入」になっているとホ イップアンテナでワンセグを受信できない場合があり ます。

# FM放送の場合

#### ヘッドホンを接続しているときは

付属のヘッドホンを接続すると、ヘッドホンのコードがアンテナとして働きます。 ヘッドホンのコードをできるだけ長く伸ば してお使いください。

スピーカーで聞くときも、ヘッドホンの コードをできるだけ長く伸ばしてお使いく ださい。

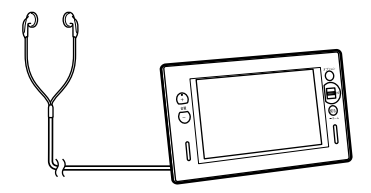

#### 充電スタンドにのせているときは

充電スタンドのFMアンテナコードをでき るだけ長く伸ばし、受信しやすい方向に調 節してお使いください。

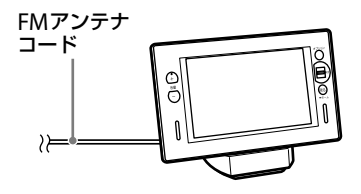

## AM放送の場合

アンテナを内蔵していますので、受信状態 が最も良くなるように本機の向きを調節し てください。

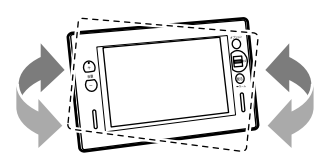

# 各種の設定

本機にはワンセグ/ラジオ共通の設定項目と、ワンセグ/ラジオそれぞれの機能に合わせた 設定項目があります。お好みやお使いになるスタイルに合わせて設定してください。

### 設定変更の操作について

本機は設定メニューをホームメニューの「設定」から画面に表示し、設定を変更することがで きます。

1 戻る/ホームボタンを2秒以上押し続ける。

ホームメニューが画面に表示されます。

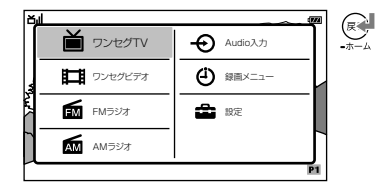

2 ホームメニューから「設定」を選び、ジョ グレバーを押す。

設定メニューが表示されます。

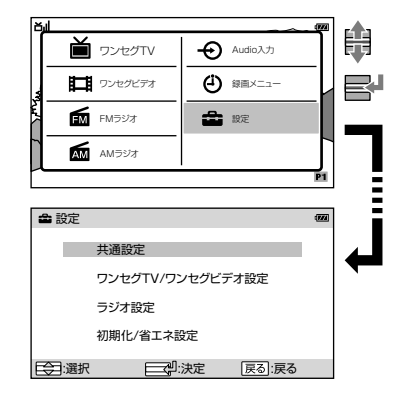

3 設定メニューから変更したい設定項目 を選び、ジョグレバーを押す。

選んだ設定項目の内容が画面に表示されま す。

各設定項目の内容は69ページの「設定項目 一覧表」をご覧ください。

戻る/ホームボタンを押すと設定メニュー の画面に戻ります。

#### 4 各設定項目の内容にしたがってジョグ レバーを操作し、設定を変更する。

設定内容の詳細については70~81ページ をご覧ください。

#### **ϔ**ヒント

- ジョグレバーを押して変更内容を決定する前に 戻る/ホームボタンを押すと、内容が変更されずに 前の画面に戻ります。
- ・戻る/ホームボタンを2秒以上押し続けると、設定 画面からホームメニューの画面に戻ります。このと きジョグレバーを押して決定していない設定内容は 変更されません。

さまざまな設定をする

# 設定項目一覧表

| 設定項目                    | 項目         | 内容        | 設定内容                | (*工場出荷時の設定です。)       | 参照ページ |
|-------------------------|------------|-----------|---------------------|----------------------|-------|
| 共通設定                    | 画面         | の明るさ      | 1(暗い)⇔2⇔3⇔4*⇔5(明るい) |                      | 70    |
|                         | 画面         | 表示設定      | 入*⇔切                |                      | 70    |
|                         | オー         | トオフ設定     | 切*⇔30⇔60⇔90⇔120     |                      | 70    |
| ワンセグ<br>TV/ワンセ<br>グビデオ設 | 字幕表示       |           | 切*⇔字幕1              | ⇔字幕2                 | 71    |
|                         | 画面モード      |           | ノーマル⇔フル*⇔消画         |                      | 71    |
| 定                       | 画質モード      |           | ノーマル*⇔シャープ⇔ダイナミック   |                      | 72    |
|                         | 音声信号       |           | 第1音声*⇔第2音声          |                      | 72    |
|                         | 二重         | 音声        | 主*⇔副⇔∃              | E/副                  | 72    |
|                         | 音質モード      |           |                     |                      |       |
|                         |            | 「低音」強調    | 入⇔切*                |                      | 72    |
|                         |            | 「高音」強調    | 入⇔切*                |                      | 72    |
|                         |            | サラウンド効果   | 入⇔切*                |                      | 72    |
|                         | プリセット設定    |           |                     |                      |       |
|                         |            | 選局方法      | プリセット               | *⇔マニュアル              | 73    |
|                         |            | リスト切替     | P1*⇔P2⇔             | Р3                   | 73    |
|                         |            | 地域指定登録    | 地域(都道府              | 7県)を指定する             | 74    |
|                         |            | マニュアル登録   | 現在受信し               | ている放送局を登録する          | 74    |
|                         |            | オートスキャン登録 | 自動的に放               | 送局を登録する              | 75    |
|                         |            | 中継局設定     | 中継局を検               | 索し、設定する              | 75    |
|                         |            | プリセット編集   |                     |                      |       |
|                         |            | プリセット番号変更 | プリセット               | 番号を変更する              | 76    |
|                         |            | プリセット消去   | 登録されて               | いる放送局を消去する           | 76    |
| ラジオ設定                   | ノイ         | ズカット      | 入⇔切*                |                      | 77    |
|                         | FM音声       |           | ステレオ*¢              | ⇒モノ                  | 77    |
|                         | プリセット設定    |           |                     |                      |       |
|                         |            | 選局方法      | プリセット               | *⇔マニュアル              | 77    |
|                         |            | リスト切替     | P1*⇔P2⇔             | Р3                   | 78    |
|                         |            | 地域指定登録    | 地域(都道府              | 1県)を指定する             | 78    |
|                         |            | マニュアル登録   | 現在受信し               | ている放送局を登録する          | 79    |
|                         |            | 中継局設定     | 中継局リス               | トから選択し、設定する          | 79    |
|                         |            | プリセット消去   | 登録されて               | いる放送局を消去する           | 80    |
| 初期化/                    | 設定を初期化する   |           | プリセット               | 設定と日時設定以外の項目値を初期値に戻す | 81    |
| ョ⊥イ設<br>定               | 省エネ設定      |           | 省エネ設定               | にする                  | 81    |
|                         | メモリーを初期化する |           | メモリー内               | のタイトルを消去する           | 81    |

# 共通設定

## 液晶画面の明るさを調節 する

液晶画面をお好みの明るさとなるように設 定します。

#### 1 共通設定から「画面の明るさ」を選び、 ジョグレバーを押す。

「1」から「5」の5段階に調節できます。 数字が大きいほど明るくなります。

# 2 ジョグレバーを上下に動かしてお好みの明るさを選び、ジョグレバーを押す。

設定の内容が決定されて共通設定の画面に 戻ります。

# 画面表示を切り換える

画面に表示される時刻表示や番組情報、ア イコンなどを切り換えます。

#### 1 共通設定から「画面表示設定」を選び、 ジョグレバーを押す。

- 「入」: 時刻表示や番組情報、本機の状 態を示すアイコンがすべて表示 されます。一部のアイコンは約 2秒後に表示が消えます。
- 「切」: 操作案内や電池マークなど、常 に表示する情報のみを表示しま す。一部のアイコンは約2秒後 に表示が消えます。

#### **2** 「入」または「切」を選び、ジョグレバー を押す。

設定の内容が決定されて共通設定の画面に 戻ります。

# ー定時間に電源を切る

### -オートオフ機能-

設定した時間が経過すると自動的に電源を 切るように設定します。

#### 1 共通設定から「オートオフ設定」を選び、 ジョグレバーを押す。

「切」: オートオフの機能が動作しません。 「30」・「60」・「90」・「120」(単位:分): 設定した時間が経過すると自動的に電源が 切れます。

# 2 ジョグレバーを上下に動かしてお好みの時間を選び、ジョグレバーを押す。

設定の内容が決定されて共通設定の画面に 戻ります。

#### ご注意

- オートオフ機能を設定すると、自動的に電源が切れたり手動で電源を切ったりしてもオートオフ機能の設定は変わりません。
- オートオフ機能で自動的に電源が切れたのちに電源 を入れ直しても、再び同じ設定でオートオフ機能が 働きます。設定した時間を変更したりオートオフ機 能を解除したりする場合は、オートオフ設定をやり 直してください。

たとえばオートオフ設定を「60」に設定していて、 自動的に電源が切れる20分前に電源を切った場 合、次に電源を入れたときに電源が切れるまでの時 間は、前回の残りの20分からではなく、オートオ フ設定で設定した60分から始まります。

# ワンセグTV/ワンセグビデオ設定

字幕を表示する

ワンセグ放送に含まれる字幕情報を画面に 表示します。

 ワンセグTV/ワンセグビデオ設定から 「字幕表示」を選び、ジョグレバーを押す。

「字幕1」/「字幕2」に設定した場合

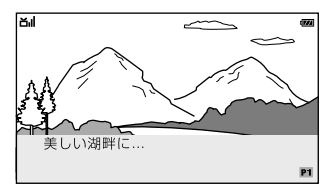

#### 「切」に設定した場合

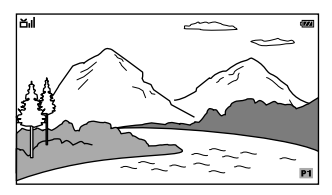

# 2 ジョグレバーを上下に動かしてお好みの設定を選び、ジョグレバーを押す。

設定の内容が決定されてワンセグTV/ワン セグビデオ設定の画面に戻ります。

#### 掌 ヒント

ワンセグ放送では、番組によって2種類の字幕情報が 含まれている場合があります。

#### ご注意

- ワンセグ放送に字幕情報が含まれていない場合は、 「字幕1」または「字幕2」に設定していても、字幕は 表示されません。
- ワンセグ放送に含まれる字幕情報が1種類の場合は、「字幕1」「字幕2」のどちらに設定していても、同じ字幕が表示されます。

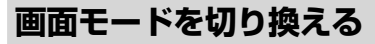

画面表示を切り換えます。

 ワンセグTV/ワンセグビデオ設定から 「画面モード」を選び、ジョグレバーを 押す。

「ノーマル」を設定した場合

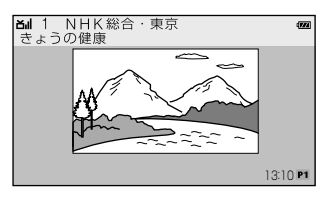

#### 「フル」を設定した場合

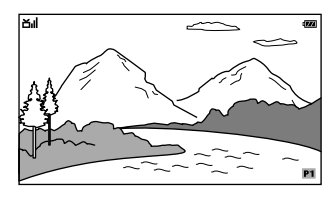

#### 「消画」を設定した場合

本機を操作すると画面が映りますが、操作が終わってから数秒後に画面が消えます。

# 2 ジョグレバーを上下に動かしてお好みの設定を選び、ジョグレバーを押す。

設定の内容が決定されてワンセグTV/ワン セグビデオ設定の画面に戻ります。

### 画質を調節する

映像の画質を調節します。

 ワンセグTV/ワンセグビデオ設定から 「画質モード」を選び、ジョグレバーを 押す。

「ノーマル」「シャープ」「ダイナミック」から お好みの設定を選んでください。

2 ジョグレバーを上下に動かしてお好みの設定を選び、ジョグレバーを押す。

設定の内容が決定されてワンセグTV/ワン セグビデオ設定の画面に戻ります。

### 音声信号を選ぶ

ワンセグ放送に含まれる音声信号を選びま す。

 ワンセグTV/ワンセグビデオ設定から 「音声信号」を選び、ジョグレバーを押す。

「第1音声」「第2音声」からお好みの設定を 選んでください。

2 ジョグレバーを上下に動かしてお好みの設定を選び、ジョグレバーを押す。

設定の内容が決定されてワンセグTV/ワン セグビデオ設定の画面に戻ります。

#### 掌 ヒント

ワンセグ放送では、番組によって2種類の音声が含ま れている場合があります。

#### ご注意

ワンセグ放送に含まれる音声が1種類の場合は、「第1 音声」「第2音声」のどちらに設定していても、同じ音 声が出力されます。

## 音質モードを切り換える

映像の内容に合わせて臨場感ある音声を再 生することができます。

音質モードでは**「「低音」強調」、「「高音」強 調」、「サラウンド効果」**の設定を変更する ことができます。  ワンセグTV/ワンセグビデオ設定から 「音質モード」を選び、ジョグレバーを 押す。

「「低音」強調」、「「高音」強調」、「サラウン ド効果」を選択する項目が表示されます。

- 2 ジョグレバーを上下に動かして設定す る項目を選び、ジョグレバーを押す。 選択した項目の「入」「切」を変更することが できます。
- 「入」または「切」を選び、ジョグレバー を押す。

設定を「入」または「切」に変更後、音質モー ドの選択画面に戻ります。

ワンセグTV/ワンセグビデオ設定の画面に 戻る場合は、戻る/ホームボタンを押して ください。

## 主音声/副音声を切り換える

#### ワンセグTV/ワンセグビデオ設定から 「二重音声」を選び、ジョグレバーを押す。

| <b>「主」:</b> 主音声を聞きます。 |
|-----------------------|
|-----------------------|

**「副」:** 解説などの副音声を聞きます。

「主/副」: 主音声と副音声を同時に聞き ます。

2 ジョグレバーを上下に動かしてお好みの 設定を選び、ジョグレバーを押す。

設定の内容が決定されてワンセグTV/ワン セグビデオ設定の画面に戻ります。

#### ご注意

- ワンセグ放送の二重音声が主音声のみの場合は、 「副」や「主/副」に設定していても、主音声が出力されます。
- 二重音声を「主/副」に設定しているときに、音質 モードの「サラウンド効果」の設定を「入」にしてご使 用になると、音声がひずんで聞こえる場合がありま す。その場合は、「サラウンド効果」を「切」に設定し てご使用ください。

さまざまな設定をする
# 選局方法を切り換える

ジョグレバーを上下に動かしたときの選局 方法を設定します。

 ワンセグTV/ワンセグビデオ設定の「プ リセット設定」から「選局方法」を選び、 ジョグレバーを押す。

- 「プリセット」: プリセットリストに登 録されている放送局を1 局ずつ選局します。
- 「マニュアル」: 13 ch~62 chのチャン ネルを1 chずつ選局し ます。

#### 2 ジョグレバーを上下に動かしてお好み の設定を選び、ジョグレバーを押す。

設定の内容が決定されてプリセット設定の 画面に戻ります。

#### ご注意

ワンセグTVのプリセット設定をする場合は、ワンセ グ放送を受信しているときに操作してください。ワン セグ放送を受信しているとき以外は、プリセット設定 を変更することはできません。

# プリセットリストを切り 換える

本機では、お使いになる地域の放送局をプ リセットリストとして保存できます。 プリセットリストは3つ保存できますので、 お住まいの地域のほかに、出張や旅行など で訪れる地域を設定しておくと、プリセッ トリストを切り換えるだけで、チャンネル を登録し直すことなく訪れた地域のワンセ グ放送を見ることができます。

## ワンセグTV/ワンセグビデオ設定の「プ リセット設定」から「リスト切替」を選び、 ジョグレバーを押す。

「P1」・「P2」・「P3」の3つから選びます。

- 「P1」: かんたん設定で選択した地域の放送局が保存されています。
- **「P2」・「P3」:**工場出荷時では放送局の情報はありません。

# 2 ジョグレバーを上下に動かしてお好みの設定を選び、ジョグレバーを押す。

選択したプリセットリストに切り換わり、 プリセット設定の画面に戻ります。

#### ご注意

ワンセグTVのプリセット設定をする場合は、ワンセ グ放送を受信しているときに操作してください。ワン セグ放送を受信しているとき以外は、プリセット設定 を変更することはできません。

# 地域を指定して登録する

放送を受信する地域を指定してプリセット リストに放送局を登録します。

#### ご注意

- 登録内容は、リスト切替で選択しているプリセット リストに登録されます。
- ワンセグTVのプリセット設定をする場合は、ワン セグ放送を受信しているときに操作してください。
   ワンセグ放送を受信しているとき以外は、プリセット設定を変更することはできません。

# 1 ワンセグTV/ワンセグビデオ設定の「プ リセット設定」から「地域指定登録」を選び、ジョグレバーを押す。

地域名が表示されます。

| 也域指定登録               | - |       |  |
|----------------------|---|-------|--|
| 秋田宮城山形               |   |       |  |
| 福島<br>埼玉<br>千葉<br>東京 |   | •     |  |
| () : 選択              |   | 戻る:戻る |  |

#### ジョグレバーを上下に動かして地域名 を選び、ジョグレバーを押す。

設定するプリセットリストと地域名が表示 されます。

## 3 [はい]または[いいえ]を選択する。

- 「はい」: 選択した地域が確定し、放送 局リストが登録され、プリ セット設定の画面に戻ります。
- 「いいえ」: 地域指定登録の画面に戻ります。もう1度ステップ2の操作をしてください。

# 受信中の放送局を登録する

現在見ている放送局をプリセットリストに 登録します。

#### **賞 ヒント**

ワンセグ放送を見ているときにジョグレバーを2秒以 上押し続けるとマニュアル登録の画面が表示され、ス テップ2から操作を始めることができます。

#### ご注意

- 登録内容は、リスト切替で選択しているプリセット リストに登録されます。
- ワンセグTVのプリセット設定をする場合は、ワン セグ放送を受信しているときに操作してください。
   ワンセグ放送を受信しているとき以外は、プリセット設定を変更することはできません。

### 1 ワンセグTV/ワンセグビデオ設定の「プ リセット設定」から「マニュアル登録」を 選び、ジョグレバーを押す。

1~12のプリセット番号とそれぞれの登録 内容が表示されます。

| <b>कै</b> २ | ニュアル登録                       | ł                        | (77)             |
|-------------|------------------------------|--------------------------|------------------|
| :           | 登録先の番号<br>1 NHK総合<br>2 NHK教育 | を選択してくださ<br>i・東京<br>i・東京 | :L1 <sub>0</sub> |
| 3           | 3                            |                          |                  |
|             | 4 日本テレ                       | É                        |                  |
|             | b テレビ朝<br>6 TBS              | ∃                        | •                |
|             | 粎                            | 21:決定                    | 戻る:戻る            |

# 2 ジョグレバーを上下に動かして登録したい番号を選び、ジョグレバーを押す。

選択した番号に登録がある場合は「上書き 登録しますか?」と表示され、登録されてい ない場合は「登録しますか?」と表示されま す。

### 3 「はい」または「いいえ」を選択する。

- 「はい」: 見ている放送局が指定した番号に登録され、プリセット設定の画面に戻ります。
- 「いいえ」: 番号選択の画面に戻ります。 もう1度ステップ2の操作を してください。

# 放送局を検索して登録する

自動的に受信可能な放送局を検索し、プリ セットリストに登録します。

#### ご注意

- 登録内容は、リスト切替で選択しているプリセット リストに登録されます。
- 検索中に1局以上受信できた場合、オートスキャン 登録を実行する前に登録されていた内容はすべて消 去され、検索した結果が登録されます。
- ワンセグTVのプリセット設定をする場合は、ワン セグ放送を受信しているときに操作してください。
   ワンセグ放送を受信しているとき以外は、プリセット設定を変更することはできません。

## ワンセグTV/ワンセグビデオ設定の「プ リセット設定」から「オートスキャン登 録」を選び、ジョグレバーを押す。

プリセットリスト1が選択されている場合 は「プリセットリスト1 オートスキャン を実行しますか?」と表示されます。

## 2 「はい」または「いいえ」を選択する。

- 「はい」: 受信可能な放送局を検索し始 めます。 ステップ**3**の操作をしてください。
- 「いいえ」: プリセット設定の画面に戻ります。

## 3 画面に「スキャン中」と表示され数分後 に結果を画面に表示します。

#### 受信可能な放送局があった場合:

画面に検索結果を表示しプリセットリスト に登録されます。

- → 放送局を選びジョグレバーを押すと、 受信を開始します。
- → 戻る/ホームボタンを押すと、プリ セット設定の画面に戻ります。

#### 受信可能な放送局がなかった場合:

画面に「放送波を受信できませんでした。 電波状況の良い環境でご使用ください。」と 表示され、プリセット設定の画面に戻りま す。

# 中継局を設定する

現在選択している放送局の中継局を検索し、 プリセットリストに登録します。

#### 🛱 ヒント

中継局とは、視聴されている地域で同じ内容を放送し ている局です。

#### ご注意

- 登録内容は、リスト切替で選択しているプリセット リストに登録されます。
- 中継局はプリセットリストに登録された放送局に対して設定できます。
- マニュアル選局でプリセットリストに登録されていない放送局を受信している場合は、中継局の設定はできません。始めにプリセットリストに放送局を登録してから、中継局の設定をしてください。
- ワンセグTVのプリセット設定をする場合は、ワン セグ放送を受信しているときに操作してください。
   ワンセグ放送を受信しているとき以外は、プリセット設定を変更することはできません。

### ワンセグTV/ワンセグビデオ設定の「プ リセット設定」から「中継局設定」を選び、 ジョグレバーを押す。

「中継局設定を実行しますか?」と表示され ます。

#### 2「はい」または「いいえ」を選択する。

「はい」: 現在受信している放送局の中 継局を検索し始めます。 ステップ**3**の操作をしてください。

「いいえ」: プリセット設定の画面に戻ります。

3 画面に「スキャン中」と表示され数分後 に結果を画面に表示します。

#### 受信可能な中継局があった場合:

画面に「設定しました。」と表示され、プリ セットリストの登録内容が中継局に置き換 わり、中継局の受信を開始します。 ジョグレバーを押すと、プリセット設定の 画面に戻ります。

#### 受信可能な中継局がなかった場合:

画面に「中継局は見つかりませんでした。」 と表示されます。

ジョグレバーを押すと、プリセット設定の 画面に戻ります。プリセットリストの登録 内容は変更されません。

# プリセットリストを編集する

プリセットリストに登録されている放送局 のプリセット番号を変更したり、放送局を 消去したりすることができます。

#### ご注意

- 変更内容は、リスト切替で現在選択されているプリ セットリストに登録されます。
- ワンセグTVのプリセット設定をする場合は、ワン セグ放送を受信しているときに操作してください。
   ワンセグ放送を受信しているとき以外は、プリセット設定を変更することはできません。

### プリセット番号を変更する

プリセットリストに登録されている放送局 を、別のプリセット番号にコピーします。

 ワンセグTV/ワンセグビデオ設定の「プ リセット設定」から「プリセット編集」を 選び、ジョグレバーを押す。

「プリセット番号変更」と「プリセット消去」 が表示されます。

 プリセット番号変更」を選びジョグレ バーを押す。

画面にプリセット番号と登録されている放送局名が表示されます。

### 3 ジョグレバーを上下に動かしてコピー 元となるプリセット番号を選び、ジョ グレバーを押す。

コピー元のプリセット番号が決定され、コピー 先のプリセット番号を選ぶ画面に変わります。

## 4 ジョグレバーを上下に動かしてコピー 先となるプリセット番号を選び、ジョ グレバーを押す。

コピー先のプリセット番号が決定されます。 コピー先に登録がある場合は画面に「上書き 登録しますか?」と表示され、登録がない場合 は画面に「登録しますか?」と表示されます。

- 5 「はい」または「いいえ」を選択する。
  - 「はい」: 変更内容が登録され、プリ セット編集の画面に戻ります。
  - 「いいえ」: コピー先を選択する画面に戻 ります。もう1度ステップ4 の操作をしてください。

#### 放送局を消去する

プリセットリストに登録されている放送局 を消去します。

 ワンセグTV/ワンセグビデオ設定の「プ リセット設定」から「プリセット編集」を 選び、ジョグレバーを押す。

「プリセット番号変更」と「プリセット消去」 が表示されます。

## **2**「プリセット消去」を選びジョグレバー を押す。

画面にプリセット番号と登録されている放 送局名が表示されます。

## 3 ジョグレバーを上下に動かして内容を 消去するプリセット番号を選び、ジョ グレバーを押す。

消去するプリセット番号が決定され、画面 に「消去しますか?」と表示されます。

#### 4「はい」または「いいえ」を選択する。

- 「はい」: 登録内容が消去され、プリ セット編集の画面に戻ります。
- 「いいえ」: プリセット番号の選択画面に 戻ります。もう1度ステップ3 の操作をしてください。

#### **掌 ヒント**

間違えてプリセットリストの内容を上書きまたは消去 してしまった場合は、マニュアル選局で放送局を選局 し、マニュアル登録することができます。

さまざまな設定をする

# ラジオ設定

ワンセグ放送を録画中は、ラジオ設定の内容を変更することができません。録画が終了して から設定を変更してください。

# ノイズをカットする

ラジオ受信時のノイズを除去し、音声を聞 き取りやすくします。

- ラジオ設定から「ノイズカット」を選び、 ジョグレバーを押す。
  - 「入」: ノイズカット機能がONになり ます。
  - 「切」: ノイズカット機能がOFFになり ます。
- 2 ジョグレバーを上下に動かしてお好み の設定を選び、ジョグレバーを押す。

設定の内容が決定されてラジオ設定の画面 に戻ります。

#### ご注意

- FM放送を開いているときにノイズカット機能を 「入」にした場合、音声はモノラルで出力されます。
- ワンセグ放送ではノイズカット機能が使えません。

## ステレオとモノラルを切 り換える(FMのみ)

受信中のFM音声をステレオで聞くか、モ ノラルで聞くかを設定します。

- ラジオ設定から「FM音声」を選び、ジョ グレバーを押す。
  - 「ステレオ」: FM音声をステレオで聞く ことができます。
  - 「モノ」: FM音声をモノラルで聞く ことができます。 受信状態がよくない場合は 「モノ」を選びます。
- 2 ジョグレバーを上下に動かしてお好みの 設定を選び、ジョグレバーを押す。

設定の内容が決定されてラジオ設定の画面 に戻ります。

## 選局方法を切り換える

ジョグレバーを上下に動かしたときの選局 方法を設定します。

- 1 ラジオ設定の「プリセット設定」から「選 局方法」を選び、ジョグレバーを押す。
  - 「プリセット」: プリセットリストに登録 されている放送局を1局ず つ選局します。
  - 「マニュアル」: FM受信時は0.1 MHzス テップで周波数を送りま す。 AM受信時は9 kHzステッ プで周波数を送ります。

### 2 ジョグレバーを上下に動かしてお好み の設定を選び、ジョグレバーを押す。

設定の内容が決定されてプリセット設定の 画面に戻ります。

#### ご注意

ラジオのブリセット設定を変更する場合は、FMラジ オまたはAMラジオを受信しているときに操作をして ください。FMラジオまたはAMラジオを受信してい るとき以外は、プリセット設定を変更することはでき ません。

# プリセットリストを切り 換える

本機では、お使いになる地域の放送局をプ リセットリストとして保存できます。 プリセットリストは3つ保存できますので、 お住まいの地域のほかに、出張や旅行など で訪れる地域を設定しておくと、プリセッ トリストを切り換えるだけで、放送局をプ リセットし直すことなく訪れた地域のラジ オ放送を楽しむことができます。

#### ラジオ設定の「プリセット設定」から「リ スト切替」を選び、ジョグレバーを押す。

「P1」・「P2」・「P3」の3つから選びます。

- 「P1」: かんたん設定で選択した地域の放送局が保存されています。
- **[P2]・[P3]**: 工場出荷時では放送局の情報はありません。

# 2 ジョグレバーを上下に動かしてお好みの設定を選び、ジョグレバーを押す。

選択したプリセットリストに切り換わり、 プリセット設定の画面に戻ります。

#### ご注意

ラジオのブリセット設定を変更する場合は、FMラジ オまたはAMラジオを受信しているときに操作をして ください。FMラジオまたはAMラジオを受信してい るとき以外は、プリセット設定を変更することはでき ません。

# 地域を指定して登録する

放送を受信する地域を指定してプリセット リストに放送局を登録します。

#### ご注意

- 登録内容は、リスト切替で選択しているプリセット リストに登録されます。
- ラジオのブリセット設定を変更する場合は、FMラジオまたはAMラジオを受信しているときに操作をしてください。FMラジオまたはAMラジオを受信しているとき以外は、ブリセット設定を変更することはできません。
- 1 ラジオ設定の「プリセット設定」から「地域指定登録」を選び、ジョグレバーを押す。

地域名が表示されます。

#### ジョグレバーを上下に動かして地域名 を選び、ジョグレバーを押す。

設定するプリセットリストと地域名が表示 されます。

## 3 「はい」または「いいえ」を選択する。

- 「はい」: 選択した地域が確定し、放送 局リストが登録され、プリ セット設定の画面に戻ります。
- 「いいえ」: 地域指定登録の画面に戻りま す。もう1度ステップ2の操 作をしてください。

## 🛱 ヒント

ラジオ設定では選択できる地域として54地域のほかに、"JR"を選択することが出来ます。

"JR"を選択すると新幹線\*の車内での放送周波数をプリセットリストに登録することが出来ます。

\* 東海道、山陽新幹線の新型車両内。グリーン車は除 く。

# 受信中の放送局を登録する

現在聞いている放送局をプリセットリスト に登録します。

#### Ϋ ヒント

ラジオ放送を聞いているときにジョグレバーを2秒以 上押すとマニュアル登録の画面が表示され、ステップ 2から操作を始めることができます。

#### ご注意

- 登録内容は、リスト切替で選択しているプリセット リストに登録されます。
- この操作は、操作を始める前に受信していたバンド が対象となります。
- ラジオのブリセット設定を変更する場合は、FMラジオまたはAMラジオを受信しているときに操作をしてください。FMラジオまたはAMラジオを受信しているとき以外は、ブリセット設定を変更することはできません。
- 1 ラジオ設定の「プリセット設定」から「マ ニュアル登録」を選び、ジョグレバーを 押す。

1~12のプリセット番号とそれぞれの登録 内容が表示されます。

2 ジョグレバーを上下に動かして登録したい番号を選び、ジョグレバーを押す。

選択した番号に登録がある場合は「上書き 登録しますか?」と表示され、登録がない 場合は「登録しますか?」と表示されます。

- 3「はい」または「いいえ」を選択する。
  - 「はい」: 受信中の放送局が指定した番号に登録され、プリセット設定の画面に戻ります。
  - 「いいえ」: 番号選択の画面に戻ります。 もう1度ステップ2の操作を してください。

## 中継局を設定する

現在選択している放送局の中継局を、中継 局リストから選択します。

#### ご注意

- 登録内容は、リスト切替で選択しているプリセット リストに登録されます。
- この操作は、操作を始める前に受信していたバンド が対象となります。
- ラジオのブリセット設定を変更する場合は、FMラジオまたはAMラジオを受信しているときに操作をしてください。FMラジオまたはAMラジオを受信しているとき以外は、ブリセット設定を変更することはできません。

### ラジオ設定の「プリセット設定」から「中 継局設定」を選び、ジョグレバーを押す。

現在受信している放送局の中継局リストが 画面に表示されます。中継局リストがない 場合は「中継局はありません。」と表示され ます。

### 2 中継局リストの中から中継局を選び、 ジョグレバーを押す。

中継局が設定されます。 画面に設定内容が表示され、プリセット設 定の画面に戻ります。

## 放送局を消去する

プリセットリストに登録されている放送局 を消去します。

#### ご注意

- この操作は、操作を始める前にリスト切替で選択されたブリセットリストが対象となり、操作を始める前に受信していたバンドが対象となります。
- ラジオのブリセット設定を変更する場合は、FMラ ジオまたはAMラジオを受信しているときに操作を してください。FMラジオまたはAMラジオを受信 しているとき以外は、ブリセット設定を変更するこ とはできません。

### 1 ラジオ設定の「プリセット設定」から「プ リセット消去」を選び、ジョグレバーを 押す。

画面にプリセット番号と登録されている放送局名が表示されます。

2 ジョグレバーを上下に動かして内容を 消去するプリセット番号を選び、ジョ グレバーを押す。

消去するプリセット番号が決定され、画面 に「消去しますか?」と表示されます。

## 3 「はい」または「いいえ」を選択する。

- 「はい」: 登録内容が消去され、プリ セット設定の画面に戻ります。
- 「いいえ」: プリセット消去の画面に戻り ます。もう1度ステップ**2**の 操作をしてください。

# 初期化/省エネ設定

## 各種設定の設定内容を初 期化する

プリセット設定と日時設定以外の設定内容 を工場出荷時の設定に戻します。

1 初期化/省エネ設定から「設定を初期化 する」を選び、ジョグレバーを押す。

初期化の実行を確認する画面が表示されま す。

- 2 「はい」または「いいえ」を選択する。
  - 「はい」: 各種の設定値が変更され、 初期化/省エネ設定の画面に 戻ります。
  - 「いいえ」: 初期化/省エネ設定の画面に 戻ります。

# 省エネ設定をする

充電式電池の消耗を抑える設定に変更します。

1 初期化/省エネ設定から「省エネ設定」 を選び、ジョグレバーを押す。

省エネ設定にするかの確認をする画面が表 示されます。

- 2 「はい」または「いいえ」を選択する。
  - 「はい」: 共通設定の画面の明るさが1に、 ワンセグTV/ワンセグビデオ設 定の画質モードはノーマルに、 音質モードはすべて「切」に変 更され、初期化/省エネ設定 の画面に戻ります。
  - 「いいえ」: 初期化/省エネ設定の画面に 戻ります。

# 内蔵メモリーを初期化する

メモリーに保存されているワンセグビデオ のタイトルすべてを消去します。

1 初期化/省エネ設定から「メモリーを初 期化する」を選び、ジョグレバーを押す。 初期化の実行を確認する画面が表示されます。

### 2 「はい」または「いいえ」を選択する。

- 「はい」: 初期化を実行します。初期化 が終了すると初期化/省エネ 設定の画面に戻ります。
- 「いいえ」:初期化/省エネ設定の画面に 戻ります。

#### ご注意

番組の録画中やワンセグビデオの再生中は、初期化す ることができません。

# 故障かな?と思ったら

#### 電源が入らない

- ・充電式電池が充電されていない。
   →充電をしてください。
- ●周囲の温度が高い、または低い。
  - →周囲の温度が高い場合や低い場合、内部回路の保護のために、自動的に動作が停止する場合があります。約0℃~40℃の環境でご使用ください。

## ワンセグの映像が映らない

- 電波が弱い。
  - ➡ 電波が弱いと、コマ落ちしたり急に暗くなったりすることがあります。ホイップアンテナの角度を調節してください。
- 屋内で使用している。
  - → 鉄筋造りのビルなどでは電波が受信し にくくなります。窓際や屋上など電波 を受信しやすいところでお使いくださ い。
  - →地上デジタル放送が受信できる環境に ある場合は、付属の充電スタンドにア ンテナケーブルを接続して使用してく ださい(詳しくは13ページ参照)。
- 充電スタンドにアンテナケーブルを接続 しているのに、ワンセグの受信感度が悪い。
  - ➡ 充電スタンド背面にあるアンテナ切り 換えスイッチを「入」にしてください。
  - ➡地上デジタル放送が受信できる環境に あるかをご確認ください。
- 充電スタンドに本機をのせるとワンセグ を受信できない場合がある。
  - → 充電スタンドにアンテナケーブルを接続していない場合は、充電スタンド背面にあるアンテナ切り換えスイッチを「切」にしてください。
- 金属製の机や台の上に設置している。
   ⇒ 電波を受信しにくくなりますので、設置場所を移動してください。
- ●電波塔が近くにある。
  - ➡ 電波塔から発信される電波の影響を受ける場合があります。ホイップアンテナを縮めてください。
- ●画面を消す設定をしている。
   → 本機のいずれかのボタンを押して、設定を解除してください。

### 音が聞こえない

- ・充電式電池が消耗している。
   →充電をしてください。
- ●音量が最小になっている。
  - ➡ 音量ボタン+/-で音量を調節してく ださい。
- ・音声出力がヘッドホンに切り換わっている。
  - ➡ ∩/四切り換えスイッチを町に切り換え てください。

#### ワンセグの録画ができない

- •タイトル数が100になっている。
  - →本機で録画できるタイトル数は100タ イトルまでです。新たに録画する場合 は、タイトルを消去してください(詳 しくは49ページ参照)。
- ●残り時間が0H00Mになっている。
  - →録画できるメモリー残量がありません。 新たに録画する場合は、タイトルを消 去してください(詳しくは49ページ参 照)。

#### ワンセグの予約登録ができない

- •予約が20件登録されている。
  - →本機で登録できる予約件数は20件までです。新たに予約を登録する場合は、現在登録済みの予約を消去してください(詳しくは40ページ参照)。

その他

#### ワンセグビデオのタイトルが正常に 再生できない

- 録画時の電波が弱い。
  - ➡ 電波が弱いと、コマ落ちしたり急に暗くなったりすることがあります。録画する場合は、充電スタンドにアンテナケーブルを接続し、ワンセグ放送の受信状態を良くしてください(詳しくは13ページ参照)。
- 予約が重複していた。
  - ➡予約が重複した場合は優先順位に従っ て録画をするので、優先順位の低い予約は、番組の一部またはすべてが録画 されません(詳しくは42ページ参照)。
- 電波の受信状況が良くない状態で録画されたタイトルを再生した。
  - →受信できなかった部分で再生中に画像 や音声がとまったり乱れたりする場合 があります。録画する場合は、充電ス タンドにアンテナケーブルを接続し、 ワンセグ放送の受信状態を良くしてく ださい(詳しくは13ページ参照)。
- 電波の受信状況が良好な状態で録画されたタイトルが、再生中に画像や音声がとまったり乱れたりする。
  - → タイトルは正しく記録されています。 早戻しなどの操作をしてもう一度再生 をしてください。

# ラジオ受信時に雑音が多く、音が悪い

- 充電式電池が消耗している。
  - ➡ 充電をしてください。
- 電波が弱い。
  - → FM放送を受信するときはヘッドホン やFMアンテナコードを調節してくだ さい。
  - ➡ A M 放送を受信するときは、本機の向きを調節してください。
- ●充電をしている。
  - ➡本機を充電スタンドからはずして放送 を受信してください。
- 近くで携帯電話など、電波を発信する機器を使用している。
  - ➡携帯電話などを本機から離してください。
- 充電スタンドのAUDIO IN端子にミュージックプレーヤーが接続されている。
  - ⇒ ミュージックプレーヤーをはずしてく ださい。

## 充電が始まらない

- 本機または充電スタンドの端子が汚れている。
  - ➡端子をきれいにクリーニングしてください。
- 本機と充電スタンドの端子が正しく接続 されていない。
  - →本機と充電スタンドが確実に接続され るように、本機を最後まで下に押して ください。
- 本機が正しい向きで充電スタンドに置かれていない。
  - ➡ 正しい向きで充電スタンドに置いてく ださい。
- ●周囲の温度が高い、または低い。
  - →周囲の温度が高い場合や低い場合は、 内部回路の保護のために充電を停止す る場合があります。約5℃~35℃の 環境で充電を行なってください。

#### 充電式電池の持続時間が短い

- 周囲の温度が高いあるいは低い環境で使用している。
  - ➡ 電池の特性によるもので故障ではあり ません。
- ●しばらく使用していなかった。
   →何回か充電と放電を繰り返してください。

Audio入力ファンクションで音楽 などを再生したときに、本体または 充電スタンドのスピーカーの音が割 れる、またはノイズが出る、音が途 切れる

- 入力信号が大きすぎる。
   → 接続したミュージックプレーヤーの音量を下げる。
- ・接続したミュージックプレーヤーのバス
   づースト機能を使用している。
   ・
   ・
   ・バスブースト機能を解除する。
- 接続コードがしっかりと接続されていない。
  - ➡ 接続コードをいったんはずしてから再 度接続し直す。

## Audio入力ファンクションで音楽 などを再生したときに、本体または 充電スタンドのスピーカーの音が小 さい、または音が出ない

- 接続したミュージックプレーヤーの POWER(電源)スイッチがOFFになって いる。
  - ➡ 接続したミュージックプレーヤーの POWER(電源)スイッチをONにする。
- ・接続したミュージックプレーヤーのVOL (音量)が最小になっている。
   ・ ・接続したミュージックプレーヤーの VOI (音量)を上げる。
   ・
- そ VOL(音量)を上げる。
   ・接続コードがしっかりと接続されていない。
  - ➡ 接続コードをいったんはずしてから再 度接続し直す。
  - 充電スタンドにACパワーアダプターが接続されていない。
    - ➡ 充電スタンドにACパワーアダプター を接続してください。

# 本機を廃棄する

本機はリチウムイオン充電式電池を内蔵しています。 環境保全のために、本機を廃棄する際は、充電式電池を取りはずし適切に廃棄してください。

## 充電式電池の取りはずしかた

1 背面のネジ3本と底面のネジ2本をはずす。

スタンドの内側にネジ1本があります。

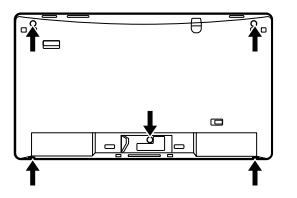

2 ホイップアンテナを少し引き出す。

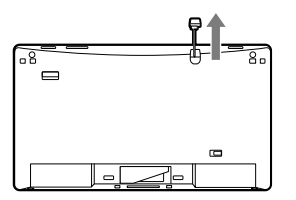

3 矢印部分の内側にある爪をはずしなが ら背面カバーを持ち上げる。

マイナスドライバーなど先の細い道具を使い、はずしてください。

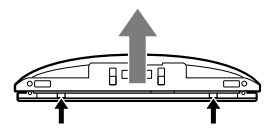

4 矢印部分の内側にある爪をはずしなが ら、背面カバーをはずす。

背面カバーを上面側へ押しながら取りはず してください。

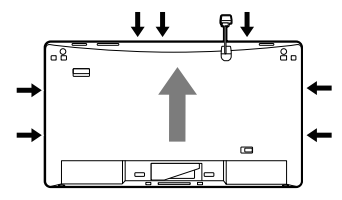

5 充電式電池カバーのネジ3本をはずす。

- 6 充電式電池を取り出し、コネクターを はずす。

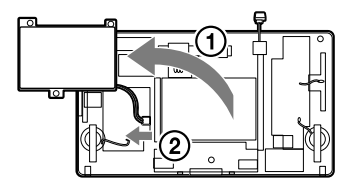

#### ご注意

- 充電式電池のカバーは無理にはずさずに、カバーが ついたままの状態で廃棄してください。
- 充電式電池の外装のビニールチューブをはがしたり 傷つけたりしないでください。
- 廃棄するとき以外は本機を分解しないでください。
   感電の原因となります。

その他

# 使用上のご注意

# 液晶画面について

- 本機のメニュー画面やラジオ画面などの 静止画を液晶画面に表示したまま長時間 放置しないでください。液晶画面に残像 現象(画像の焼きつき)を起こす場合があ ります。
- 液晶画面は非常に精密度の高い技術で作られていますが、黒い点が現れたり、赤と青、緑の点が消えないことがあります。
   故障ではありません。

# ACパワーアダプターにつ いて

 付属のACパワーアダプター(極性統一形 プラグ・JEITA規格)をご使用ください。付 属以外の製品を使用すると、故障の原因 になることがあります。

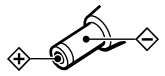

極性統一形プラグ

- ACパワーアダプターをご使用時は、以下 の点にご注意ください。
  - ACパワーアダプターは容易に手が届くような電源コンセントに接続し、異常が生じた場合は速やかに電源コンセントから抜いてください。
  - ACパワーアダプターを本棚や組み込 み式キャビネットなどの狭い場所に置 かないでください。
  - 火災や感電の危険を避けるために、AC パワーアダプターを水のかかる場所や 湿気のある場所では使用しないでくだ さい。また、ACパワーアダプターの 上に花瓶など水の入ったものを置かな いでください。
- その他
  - 電源コンセントから抜くときは、必ずAC パワーアダプターの本体部を持って抜い てください。
  - 本機を使用しないときは、すべての電源 をはずしておいてください。

# 充電について

- 充電時間は充電式電池の使用状態により 異なります。
- 充電式電池を充分に充電しても使える時間が通常の半分くらいになったときは、新しい充電式電池と取り換える必要があります。ソニーの相談窓口(裏表紙)またはお買い上げ店、お近くのソニーサービス窓口にご相談ください。(本機に内蔵されている充電式電池は、お客様ご自身で交換することはできません。)
- 初めて充電するときや、長時間使用しなかった後では、充電しても通常の使用時間より短いことがあります。何回か放充電を繰り返すと通常の状態に戻ります。
- 充電は約5℃~35℃の環境で行なって ください。

# 温度上昇について

本機を充電中または、長時間お使いになる と、本体の温度が上昇することがあります が、故障ではありません。

# ヘッドホンについて

- ヘッドホンをご使用中、肌に合わないと 感じたときは早めに使用を中止して医師 またはソニーの相談窓口(裏表紙)にご相 談ください。
- ヘッドホンは、音量を上げすぎると音が 外にもれます。音量を上げすぎてまわり の人の迷惑にならないように気をつけま しょう。
   雑音の多いところでは音量を上げてしま いがちですが、ヘッドホンで聞くときは いつも呼びかけられて返事ができるくら

いの音量を目安にしてください。

## 充電スタンドのスピーカー について

- スピーカーユニット、内蔵アンプ、キャビネットは精密に調整してあります。分解、改造などはしないでください。
- キャビネットが汚れたときは、中性洗剤 を少し含ませた柔らかい布でふいてくだ さい。シンナー、ベンジン、アルコール などは表面の仕上げを傷めますので、使 わないでください。
- キャッシュカードや定期券など、磁気を 利用したカード類をスピーカーに近づけ ないでください。スピーカーの磁石の影
   響でカードの磁気が変化して使えなくな ることがあります。
- 平らな場所に設置してください。
- 設置条件によっては、倒れたり落下したりすることがあります。貴重品などを近くに置かないでください。

## 取り扱いについて

- 落としたり、強いショックを与えたりし ないでください。故障の原因になります。
- 次のような場所には置かないでください。

   - 温度が非常に高いところ(40℃以上)

   や低いところ(0℃以下)。
  - 直射日光のあたる場所や暖房器具の近 く。
  - 窓を閉めきった自動車内(特に夏季)。
  - 風呂場など、湿気の多い所。 - ほこりの多いところ。
- 本機の内部に液体や異物を入れないでく ださい。
- 本機は防水仕様ではありません。濡れた 手で触ったり水がかからないようにご注 意ください。内部に水が入ると故障の原 因になることがあります。
- 液晶画面に物をのせたり、落としたりしないでください。また、手やひじをついて体重をかけないでください。
- ・本機を戸外など寒冷な場所から室内へ持ち込むと、液晶画面に結露が生じることがあります。結露が生じたら、水滴をよく拭き取ってからご使用ください。水滴を拭き取ってからご使用ください。水滴を拭き取るときは、ティッシュペーパーをお使いになることをおすすめします。 液晶画面が冷えているときは、水滴を拭き取っても、また結露が生じてしまいます。 す。結露が生じたときは結露が無くなるまで電源を入れずに放置してください。 そのままご使用になると故障の原因になることがあります。
- 汚れたときは、柔らかい布でからぶきしてください。シンナーやベンジンは表面をいためますので、使わないでください。
- キャッシュカードや定期券など、磁気を 利用したカード類をスピーカーに近づけ ないでください。スピーカーの磁石の影響でカードの磁気が変化して使えなくな ることがあります。
- 耳をあまり刺激しないように、適度の音 量でお楽しみください。
- 本機や充電スタンドの充電スタンド接続
   端子に、異物が入ったり、静電気がとばないように十分注意してご使用ください。
   故障の原因となる場合があります。

その他

# お手入れについて

## 本機のお手入れについて

柔らかい布でからぶきします。汚れがひどいときは、水やぬるま湯を少し含ませた柔らかい布で拭いた後、からぶきします。シンナー、ベンジン、アルコールなどは表面をいためますので、使わないでください。

## 充電端子のお手入れについて

定期的に本体と充電スタンドの各接続端子 を綿棒や柔らかい布などで、きれいにして ください。

# 主な仕様

### 本体

モニター TFTカラー液晶パネル5.0イ ンチWOVGA 272 (V) × 480 (H) dot ワンセグチューナー ワンセグ受信録画再生機能 受信 チャンネル/周波数 TV:13 ch  $\sim$  62 ch FM:76 MHz  $\sim$  90 MHz (0.1 MHzステップ) AM:531 kHz ~ 1.710 kHz (9 kHzステップ) スピーカー 直径15 mm 丸型8 Ω 2個 入力端子 DC IN 5 V端子1個 ○(ヘッドホン)端子1個 出力端子 実用最大出力約80mW+80mW(JEITA) DC 5 V 電源 充電式電池 (内蔵:LIS1375HNPAC(J)、 DC 3.7 V. 1.320 mAh. li-ion)1個 最大外形寸法約168mm×95mm× 18 mm(幅/高さ/奥行) (JFITA) 皙量 本体:約221 g

## 充電スタンド

| 電源     | DC 5 V         |
|--------|----------------|
| スピーカー  | 直径40 mm 丸型8 Ω  |
| 実用最大出力 | 約240 mW(JEITA) |
| 入力端子   | DC IN 5 V端子1個  |
|        | Audio入力(ステレオミニ |
|        | ジャック)1個        |
| 最大外形   | 約80 mm×68 mm×  |
|        | 89 mm(幅/高さ/奥行) |
|        | (JEITA)        |
| 質量     | 約165 g         |

## ACパワーアダプター

| AC 100 V、50/60 Hz、 |
|--------------------|
| DC 5 V、1 A         |
| 約58mm×86mm×        |
| 51 mm(幅/高さ/奥行)     |
| (JEITA)            |
| 約495 g             |
|                    |

## 付属品

- スピーカー内蔵充電スタンド(UHFアン テナ入力端子/FMアンテナコード付き) (1)
- •ヘッドホン(1)
- 接続コード(ステレオミニプラグ→ステ レオミニプラグ)(1)
- ACパワーアダプター(1)
- 取扱説明書(1)
- · 周波数一覧表(1)
- ソニーご相談窓口のご案内(1)
- ●保証書(1)

本機の仕様および外観は、改良のため予告 なく変更することがありますが、ご了承く ださい。

# 保証書とアフターサービス

#### 保証書

- この製品には保証書が添付されていますので、お買い上げの際お買い上げ店でお受け取りください。
- 所定事項の記入および記載内容をお確かめのうえ、大切に保存してください。
- ●保証期間は、お買い上げ日より1年間です。

## アフターサービスについて

#### 調子が悪いときは

この説明書をもう1度ご覧になってお調べください。

#### それでも具合の悪いときは

ソニーの相談窓口(裏表紙)またはお買い上 げ店、お近くのソニーサービス窓口にご相 談ください。

#### 保証期間中の修理は

保証書の記載内容に基づいて修理させてい ただきます。詳しくは保証書をご覧ください。

#### 保証期間経過後の修理は

修理によって機能が維持できる場合は、ご 要望により有料修理させていただきます。

#### 部品の保有期間について

当社では本機の補修用性能部品(製品の機 能を維持するために必要な部品)を、製造 打ち切り後6年間保有しています。この部 品保有期間を修理可能の期間とさせていた だきます。保有期間が経過した後も、故障 箇所によっては修理可能の場合があります ので、ソニーの相談窓口(裏表紙)またはお 買い上げ店、ソニーサービス窓口にご相談 ください。

## 著作権に関するご注意

あなたが本機で録画・録音したものは、個人として楽しむなどのほかは、 著作権法上、権利者に無断で使用できません。

## 記録内容の補償に関する免責事項

本機の不具合など何らかの原因で録画・録音が出来なかった場合、また不 具合・修理など何らかの原因で記録内容が破損・消滅した場合など、いか なる場合においても、記録内容の補償及びそれに付随するあらゆる損害 について、当社は一切責任を負いかねます。また、いかなる場合におい ても、当社にて記録内容の修復、復元、複製などはいたしません。あら かじめご了承ください。

## 内蔵メモリーの修理について

修理・点検の際、不具合症状の確認・改善等のためにメモリーの消去や初期化、交換が必要となる場合は、弊社の判断でメモリーの初期化を行わせていただきます。

その際、タイトルなどのファイルを弊社で複製・保存することはありません。また、メモリーの記録内容はすべて消去されますのでご了承ください。

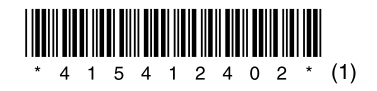

ソニー株式会社 〒108-0075 東京都港区港南1-7-1

#### 

よくあるお問い合わせ、窓口受付時間などは ホームページをご活用ください。

http://www.sony.co.jp/support